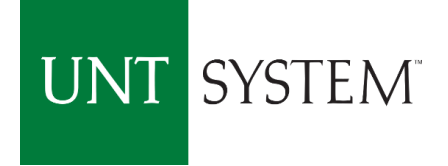

# PCard Holder & Approver Training

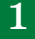

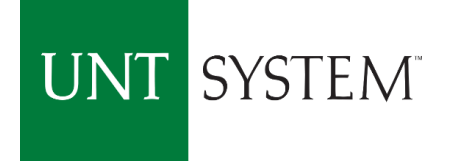

# Learning Objectives

- > Be familiar with the Roles & Responsibilities of the UNT PCard Holder
- > Understand when to use Pcard vs creating a Requisition
- ➢ Understand the Rules & Policies regarding the use of UNT Pcard
- > Know where to find additional Information and Resources

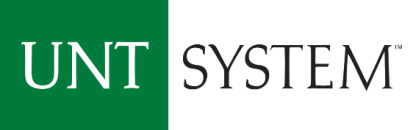

### PCard Holders are part of the Purchasing Team!

PCard Holders, by receiving a UNTS PCard, are accepting the terms and conditions that are required for its use.

PCard Holders are a select group of individuals who exercise buying power on behalf of UNT for their Department.

The PCard allows the Holder to make discretionary purchases as needed without prior approval which would be required when making purchases using the Requisition process. For this reason, PCard Holders must take their Purchasing responsibilities seriously and just like any member of the Purchasing Team, PCard users must be familiar with UNT's Purchasing Policies and all State, System/Institutional, or Departmental Guidelines.

## UNT SYSTEM PCard Payment or Requisition?

*Always* create a requisition if:

- > The vendor requires an agreement or contract
  - *Exemptions*: Click-wrap agreements, Standard agreements (e.g. hotels)
- ➢ If using HEAF Funds (Higher Education Assistance Funds)

UNTS PCard purchase will require an **Exemption Form** if:

- > Purchasing a restricted item
  - No exemptions: gift cards/certificates, some controlled goods (Safety Office/Risk Management will determine permissible controlled goods)
- Purchase exceeds the PCard purchasing limit: Standard limits are 2k transactional and 10k monthly.
- Note: A. Employee travel is done through UNT System Travel, not a PCard. B. Food cannot be purchased using Appropriated Funds (State Funds – 105/106)

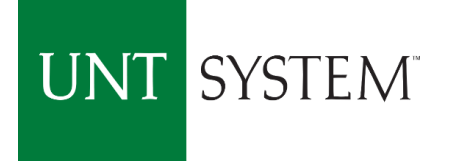

# PCard Program Roles

<u>Cardholder</u> – Responsible for making purchases following Purchasing Guidelines and ensuring timely monthly reconciliations of transactions in Concur Module.
 <u>Approver</u> – Responsible for reviewing allocations of purchases made by the Cardholder in Concur Pcard Module system to ensure transactions are coded properly and Dept ID/Proj ID information is correct.

<u>COA Approver</u> – Responsible for authorizing the use of PCards in their department(s). Ensures all Purchasing guidelines are followed when using the Pcard. Ensures sufficient funds are available for all purchases.

Approvers have budget authority on Dept Ids/Proj Ids for which approval is made.

<u>PCard Program Coordinator</u> - Administers the PCard Program for all institutions within the UNT System.

Conducts periodic reviews of Pcard transactions and maintains documentation for the PCard activities within the UNT System in Concur Module.

## UNT SYSTEM PCard Holder Responsibilities

- > Follow all Purchasing Guidelines, including Bid Requirements
- > Chart strings can be entered as soon the transaction posts
- > Assign the appropriate description of items in the Expenditure field.
- Allocate expenditures to the appropriate chart string, watching for proper allocation of state and local funds.
- PCard Holders must review their transactions to safeguard against fraud
- PCard Holders must submit reconciled transactions including receipts for Approval not later than the 10<sup>th</sup> of each month for timely statement approval
  - $\succ$  Standard PCard Holder Submission dates: the 6<sup>th</sup> to the 10<sup>th</sup> of each month
  - $\succ$  PCard statements should be completely approved by the 20<sup>th</sup> of each month.

PCard Holders should always compare pricing among several vendors, including HUB vendors to obtain the best value for their Department and the University.

#### UNT SYSTEM PCard Approver Responsibilities

- > Participate in initial PCard training
- > Participate in PCard refresher training each year
- Ensure all PCard transactions are allocated to the appropriate chart string by verifying Dept ID/Proj ID information
- Ensure the appropriate description of items purchased have been assigned (no blanks or "unknown" descriptions)
- Approve PCard Holder transactions in the Concur PCcard Module
- Report any possible fraudulent activity to the Office of Internal Audit and the PCard Program Coordinator
- Approve statements as soon as they are received to ensure final approval by the 20<sup>th</sup> of each month
  - >  $1^{st}$  level approver: 10-13/14 of each month
  - >  $2^{nd}$  level approver (DeptID Holder): 13/14-16/17 of each month

#### UNT SYSTEM Departmental Record Maintenance Responsibilities

- ➤ Each department is responsible for maintaining records of PCard Purchases for the past five (5) fisical years plus the current.
- PCard Administration, Records Retention, and Internal Audit consider Concur as the repository for purchasing records since the implementation of Concur in October 2018.
- PCard Holders who used the Citibank General Card Management System (GCMS) for reconciling should have electronic or physical records kept from fiscal years before Fiscal Year 19 within the five year maintenance requirement.
- > New PCard Holders will use Concur as their records repository.
- > Note: Follow any specific departmental record maintenance as instructed.

# PCard Limitations

Beyond the convenience of using a PCard, PCard Holders should know that there are limitations and restrictions to using a PCard. The Purchasing Card Guide lists the limitations and restrictions in detail in appendices A, B & C.

Important points to note:

- > All cards have a single transaction dollar limit.
- > Monthly transactional dollar limits also apply know your PCard limits.
- The PCard may be used in-store, via mail, via telephone, via fax or over the internet using secured sites.

The PCard may <u>**never</u>** be used for personal purchases. In the event of an error, contact the PCard team immediately. Multiple errors could result in PCard sanctions and/or institutional/departmental disciplinary action.</u>

Restrictions refer to prohibited purchases by either the State, System, or Institution. The transaction may not decline; however, that does not mean that the transaction is sanctioned. An exception form MUST be completed and approved before making any restricted purchase.

# Bid Requirements Overview

| All Funds                 | Procurement                | Bid                                                          | Estimated                               |
|---------------------------|----------------------------|--------------------------------------------------------------|-----------------------------------------|
| (Total Amount)            | Method                     | Requirements                                                 | ProcessingTimefor                       |
|                           |                            |                                                              | Purchase Order                          |
| \$0 to \$5,000.00         | One (1) verbal or written  | Department selects the best value.                           | 3-5 business days                       |
|                           | bid/quote                  | Price comparisons are encouraged.                            |                                         |
|                           |                            | *** Any Purchase Over \$500 Requires                         |                                         |
|                           |                            | Doing a Vendor Hold Search ***                               |                                         |
| \$5,000.01 to \$25,000.00 | Three (3) informal written | Department solicits at least 3 written informal bids/quotes, | 3-5 business days                       |
|                           | bids/quotes                | including at least 2 Historically Underutilized Business     |                                         |
|                           |                            | (HUB) vendors. These should be entered on the bid tab. All   |                                         |
|                           |                            | bids/quotes must be attached to the ePro requisition.        |                                         |
|                           |                            | Documentation must be included when HUB vendors are          |                                         |
|                           |                            | not available or "No bid" quotes are received.               |                                         |
|                           |                            | Dept. must complete bid tab.                                 |                                         |
| \$25,000.01 and over      | Formal bid                 | Procurement Services completes formal bidding process.       | Varies, up to 60 days, based on type of |
|                           |                            | A completed Formal Solicitation form must be attached to     | purchase.                               |
|                           |                            | the requisition.                                             |                                         |
| \$100,000.01 and over     | All methods                | In addition to the formal bid process, Historically          | Add 7 business days to estimated        |
|                           |                            | Underutilized Business (HUB) Subcontracting Plans are        | processing time listed above.           |
|                           |                            | required.                                                    |                                         |

#### **Exceptions to Bid Requirements**

**Sole Source:** Supplier is the only source of good/service due to patent, licensing restrictions, contract restrictions, or lack of competitor(s). **Proprietary:** Supplier has exclusive rights to trade information OR consistent, continued use of supplier's goods/services is required to maintain integrity of UNT System research, etc.

#### <u>Co-operative Contrac</u>t:

Supplier is quoting from one of the co-operatives of which UNT System is a member. Quote must list the name of the cooperative and contract number.

#### <u>State or UNT System</u> Contract:

Supplier is quoting from an existing state contract, or there is a UNT System-negotiated contract already in place.

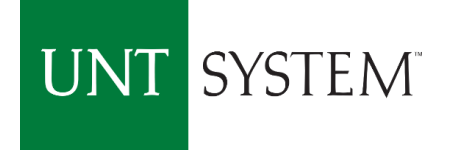

### HUB Program – State of Texas

> What is a HUB - Historically Underutilized Businesses?

- > Business majority owned by a minority, woman, or a service-disabled veteran
- > Business owner is a Texan who actively controls the business
- Business is State certified/registered
- ➤ The State establishes procurement "goals" not quotas for all it's agencies and institutions.
- Each member institution Leader (University President/CFO or Chancellor) must justify if there is a failure to meet HUB utilization goals.

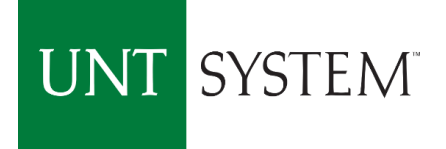

### Informal Bid Assistance

Purchases between \$5K and \$25K **require** informal bids/quotes

- Attempts to gather bids from HUB vendors must meet the State's Good Faith Effort guidelines.
- Seek bids BEFORE selecting a vendor and submitting requisition
- > Bids to include vendors who actually do the service/sell the product
- ➢ Bids to include vendors from the local area
- Allow sufficient/equitable time to respond

Contact HUB@UNTSystem.edu for assistance

#### UNT SYSTEM<sup>®</sup> Protect yourself and the Purchasing Card!

Take care to protect against accidental use of the card.

Helpful Hints:

- Use the card sleeve provided
- Place the card in your wallet or purse in a location different from any personal credit or debit cards.
- ➤ Cards left at work should be in a secured place that only you can access.
- > Do not let coworkers use your card.
- Create separate online accounts for the PCard use.
- > Ensure the Purchasing Card is used appropriately and with intent, each and every time.

Accidental usage of the Purchasing Card for a personal purchase is a violation of the program guidelines and may result in **permanent revocation.** 

The PCard Administration Team should be notified as soon as a violation is realized, and restitution should be made immediately.

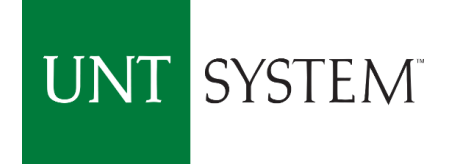

# Declined Transaction(s)

If a transaction declines, contact the PCard Team immediately and they will assist in resolving the purchase transaction.

Typical reasons for a card to decline include:

- $\succ$  not activating the card
- exceeding the card transaction or monthly limit
- ➢ not having an approved exemption
- > vendor has set up under a restricted vendor code

Tip: hotels and restaurants are common places for declined transactions, even with an exemption. We recommend running a charge on the card *before* payment.

If Citibank closes the users PCard account due to suspicious or unauthorized charges, and issues a new Purchasing card, the Cardholder should notify the PCard Team immediately to ensure appropriate user set up in Concur.

# When the PCard Holder departs or transfers out of the Department

First, stop using the card, reconcile all outstanding transactions, then contact the Pcard Administrator in order for the PCard Account to be closed immediately.

Exit review to be conducted by the PCard Team for the last accounting period

- ➢ If the PCard Holder has already exited, the department will be required to reconcile and submit outstanding PCard expenditures in Concur.
- Complete a new <u>PCard Assignment</u> Form to replace any Approvers and email to pcard@untsystem.edu.

Ensure all records in the Concur PCard Module have been updated.

Ensure all records are retained electronically for the current fiscal year plus five additional years for auditing purposes.

If your new department wants you to have a PCard, submit a new application. It is not necessary to re-attend training.

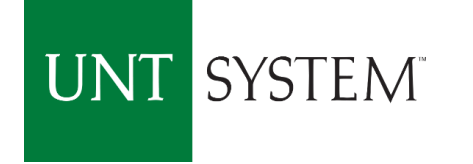

# Purchasing Card Fraud

Purchasing Card Fraud is a deception deliberately practiced in order to secure unfair or unlawful personal gain. It is a premeditated, calculated act intended to defraud the institution. Fraud can occur from a moment of bad judgment.

#### What does fraud look like?

- Services are paid for, but not received by the University (usually two individuals are involved)
- Personal purchases made and removed from the University and/or shipped to another location Tip: Advise approvers when you ship items to a different location (e.g., off-site faculty/staff)
- Personal purchases made in combination with authorized goods and services

Approvers are the University's first line of defense against Purchasing Card fraud. Cardholders are less likely to take the risk if they know transactions are carefully reviewed and approved in Concur by the Reconciler.

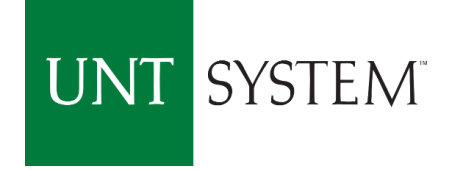

# Purchasing Card Negligence

Purchasing Card Negligence occurs as a result of sloppy recordkeeping or inattention to detail. PCard users will be sanctioned whenever negligence occurs.

#### <u>Examples of Negligence</u>:

- **Unsecured Purchasing Card**
- **Missing Receipts**  $\succ$
- Lack of transaction documentation  $\succ$
- Blank or Unknown Expenditure Descriptions > Use of the PCard for a personal purchases  $\succ$
- Concur
- > Expenditure reconciliation not completed in Concur by deadline
- Inappropriate use of HEAF Funds
- Approver neglecting to approve purchases in > Purchase of food using Appropriated Funds

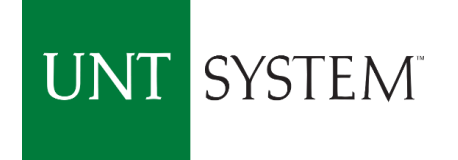

### Sanctions

#### LEVEL ONE SANCTION – NOTIFICATION

An email notification outlining infraction(s) will be sent to the Cardholder, Reconciler, Approver, and Internal Audit, as appropriate. The cardholder will be **required** to make any appropriate changes to become compliant and a follow-up review will be completed by the PCard Team within 90 days.

#### **Examples of a level one sanctions (first time occurrences) include, but are not limited to:**

- > Purchase of logo/branding/spirit mark items > Telecommunication equipment
- Restaurant dine-in meals  $\geq$
- Purchasing items with terms/conditions not  $\geq$ pre-approved
- ➢ 'Splitting' of purchases
- **Entertainment expenditures**
- Insurance purchases  $\succ$
- > Purchase of cylinder gases

- $\succ$  Missing receipts
- Advertisements/job postings
- Purchasing food on appropriated funds
- Postage Stamps (exemption form needed)

# UNT SYSTEM<sup>T</sup> Sanctions - continued

#### **LEVEL TWO SANCTION – SUSPENSION**

Cardholder privileges will be suspended for **at least thirty (30) days** from the date that the sanction was issued and additional PCard training must be completed successfully before suspension will be lifted. A follow-up review will be completed **within 90 days**. Future infractions of the same nature within a fiscal year or in consecutive reviews/audits **will result in a higher level sanction being issued**.

# Examples of a level two sanction (first time occurrences) include, but are not limited to:

- Purchase of alcoholic beverages, ammunition, weapons, controlled substances/prescription drugs, gift cards, gift certificates, restricted chemicals, and radioactive materials
- Purchasing items for personal use
- Losing the Purchasing Card two times
- Second occurrence of a level one sanction within a fiscal year or in consecutive reviews/audits

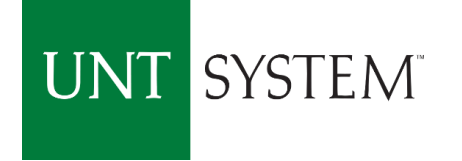

#### Sanctions - continued

#### **LEVEL THREE SANCTION – ACCOUNT CLOSURE**

Purchasing Card Accounts will be closed, which may include the Cardholder no longer being eligible to obtain a Purchasing Card through the University.

Level three sanctions are typically a result of **multiple instances** of lower level sanctions found in consecutive reviews/audits or **within the same fiscal year.** 

Note: These are PCard use sanctions only. They do not represent the possibility of institutional or departmental disciplinary action.

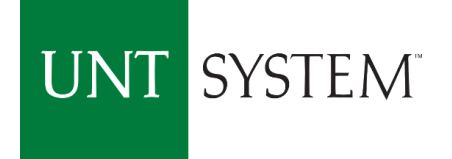

#### Chart of Accounts (COA) Questions

#### **Budget Office Contact Phone Numbers**

UNT Dallas **Contact: 972.338.1095** 

UNT Health Science Center **Contact: 817.735.2630** 

UNT Denton Contact: 940.565.3231 UNT System **Contact: 940.369.5559** 

**Questions about the Chart of Accounts?** 

CoA@untsystem.edu

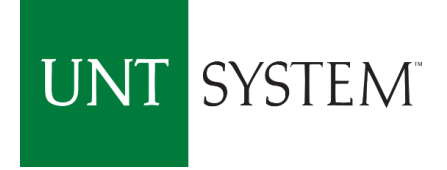

#### Concur Pcard Module Expenditure Reconciliation

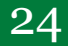

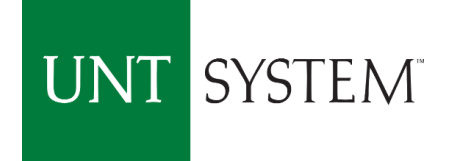

# Learning Objectives

- Sign into Concur Pcard Module
- Add a delegate to user profile
- Allocate and split transactions
- Itemize transactions
- Add attachment to transaction: receipts, vendor status report approved PCard exception form and other documents.
- Warnings Icons that stay with your transaction.
- Automated Approval Work Flow
- Contacts Pcard

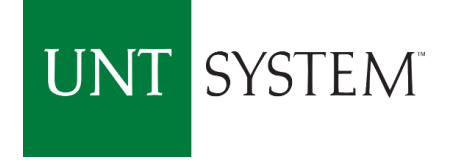

#### Single Sign On my.untsystem.edu

| UNT                                                                                                    | UNT   SYSTEM <sup>®</sup>                                                                                                    |  |  |  |  |  |  |  |  |
|----------------------------------------------------------------------------------------------------|----------------------------------------------------------------------------------------------------|--|--|--|--|--|--|--|--|
| EUID Password Don't Remember Login Login                                                                                                    | <ul> <li>Forgot your password?</li> <li>Need Help?</li> </ul>                                                                                                    |  |  |  |  |  |  |  |  |
| This system is the property of the University of No<br>resource constitutes an agreement to abide by rel<br>policies. Unauthorized use of this system is prohib<br>criminal prosecution. Usage may be subject to sec<br>expectation of privacy except as otherwise provide | This system is the property of the University of North Texas System and your use of this<br>resource constitutes an agreement to abide by relevant federal and state laws and institutional<br>policies. Unauthorized use of this system is prohibited. Violations can result in penalties and<br>criminal prosecution. Usage may be subject to security testing and monitoring. Users have no<br>expectation of privacy except as otherwise provided by applicable privacy laws. |  |  |  |  |  |  |  |  |

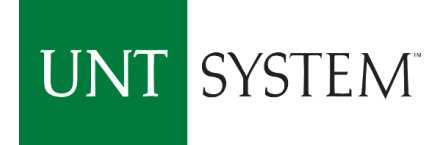

| SAP Concur C Requests Expense App Cer                                                                                                    | ster Select Profile Setti     | ngs Profile -                                      |
|----------------------------------------------------------------------------------------------------|-------------------------------|----------------------------------------------------|
| Hello Traveler1                                                                                                    | + 2<br>New Author<br>Requ     | Traveler1 Traveler1 Profile Settings   Sign Out    |
| COMPANY NOTES                                                                                                    |                               | Acting as other user ?                             |
| CONCUR quick links<br>Search for Concur how-to videos and documents<br>University of North Texas Travel Home Page<br>Welcome UNTSI<br>Time to Validatel |                               | Cancel Start Session                               |
| Deployment Toolkit MY TASKS                                                                                                    |                               | Read more                                          |
| 26 Open Requests →                                                                                                    | 62 Available Expenses →       | 08 Open Reports →                                  |
| 06/25 <b>t</b><br>\$733.50 — Travel                                                                                                    | 06/02 FEDEX SHP AB#<br>\$6.16 | 06/26 Statement Report 06/26 - 07/02<br>\$193.49   |
| 06/01 <b>TEST-CAW0003-03/15/18B</b><br>\$350.00 — Travel                                                                                                | 06/02 FEDEX SHP AB#<br>\$6.10 | 05/04 <b>Report Name 05/04 - 06/03</b><br>\$975.06 |
| 05/25 <b>TEST-CAW0003-03/15/18</b><br>\$796.00 — Travel                                                                                                 | 06/02 FEDEX SHP AB#<br>\$5.26 | 04/05 PCard_amg0426_04/05/18<br>\$215.91 Returned  |
| 05/19 <b>TEST-CAW0003-04/17/18</b><br>\$7,178.25 — Travel                                                                                               | 06/02 XEROX CAC1<br>\$57.00   | 03/22 TEST-AYH0013-03/22/18<br>\$15.00             |

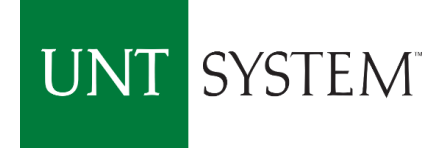

| SAP Concur ⓒ                                                                                                    | Requests Expense App Center                                                                                                    |                                                                                                    | Help -<br>Profile - |
|----------------------------------------------------------------------------------------------------|----------------------------------------------------------------------------------------------------|----------------------------------------------------------------------------------------------------|---------------------|
| Profile Personal Inf                                                                                                    | formation Change Password System Settings Concur Mobile                                                                                                    | Registration                                                                                                    |                     |
| Your Information<br>Personal Information<br>Company Information<br>Contact Information<br>Email Addresses<br>Request Settings<br>Request Settings<br>Request Information<br>Request Delegates<br>Request Preferences<br>Request Approvers<br>Favorite Attendees<br>International Travel | Profice Optionsselect one of the following to:Personal InformationPersonal InformationDelegates are employees who are allowed to perform work on behalf of other employees.Delegates are employees who are allowed to perform work on behalf of other employees.Select the options that define when you receive email notifications. Prompts are pages that appear when you select a certain action, such as Submit or Print. | <b>System Settings</b><br>Which time zone are you in? Do you prefer to use a 12 or 24-hour clock? When does your workday start/end?<br><b>Request Preferences</b><br>Select the options that define when you receive email notifications.<br>Prompts are pages that appear when you select a certain action, such as Submit or Print.<br><b>Change Password</b><br>Change your password. |                     |

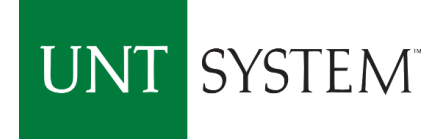

|                                                                                                    | auests Expense A                                                        | App Center                                               |                                                                                                  |                   | Help -      |
|----------------------------------------------------------------------------------------------------|-------------------------------------------------------------------------|----------------------------------------------------------|--------------------------------------------------------------------------------------------------|-------------------|-------------|
|                                                                                                    |                                                                         |                                                          |                                                                                                  |                   | Profile 👻 🌙 |
| Profile Personal Informa                                                                                                    | tion Change Password                                                    | System Settings                                          | Concur Mobile Registration                                                                       |                   |             |
| Your Information<br>Personal Information<br>Company Information<br>Contact Information<br>Email Addresses                      | Expense Del     Delegates     Delegate For     Add     Save     Deleter | elegates                                                 | Select Add                                                                                       |                   |             |
| Request Settings                                                                                                    | Delegates are employees who a<br>Expense and Request share de           | are allowed to perform wor<br>legates. By assigning pern | k on behalf of other employees.<br>hissions to a delegate, you are assigning permissions for Exp | ense and Request. |             |
| Request Information<br>Request Delegates                                                                                       | Name                                                                    | Can Prepare                                              | Can View Receipts                                                                                | Receives Emails   |             |
| Request Preferences<br>Request Approvers<br>Favorite Attendees<br>International Travel                                         |                                                                         |                                                          | No records found.                                                                                |                   |             |
| Expense Settings<br>Expense Information<br>Expense Delegates<br>Expense Preferences<br>Expense Approvers<br>Favorite Attendees |                                                                         |                                                          |                                                                                                  |                   |             |
| Other Settings<br>System Settings<br>Connected Apps<br>Concur Connect<br>Change Password                                       |                                                                         |                                                          |                                                                                                  |                   |             |

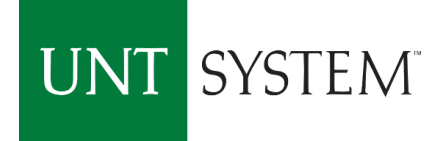

|                                                                                                    | ests Expense App Center                                                                                                    |                            | Help 🗕    |
|----------------------------------------------------------------------------------------------------|----------------------------------------------------------------------------------------------------|----------------------------|-----------|
|                                                                                                    | ests Expense App Center                                                                                                    |                            | Profile - |
| Profile Personal Information                                                                                                    | Change Password System Settings                                                                                                    | Concur Mobile Registration |           |
| Your Information<br>Personal Information<br>Company Information<br>Contact Information<br>Email Addresses<br>Request Settings<br>Request Settings<br>Request Delegates<br>Request Preferences<br>Request Approvers<br>Favorite Attendees<br>International Travel<br>Expense Settings<br>Expense Preferences<br>Expense Preferences<br>Expense Approvers<br>Favorite Attendees<br>Other Settings<br>System Settings<br>Connected Apps<br>Concur Connect<br>Change Password | Expense Delegates<br>Delegates Delegate For<br>Add Save Delete<br>Delegates are employees who are allowed to perform wor<br>Search by employee name, email address, employee id<br>Sullenberger, Barry<br>ConcurTest@untsystem.edu<br>User ID: 10604550<br>Logon ID: bs0154@untsystem.edu<br>User ID: 10807503<br>Logon ID: eas0230@untsystem.edu<br>User ID: 10877243<br>Logon ID: eas0230@untsystem.edu<br>User ID: 10940298<br>Logon ID: jes0383@untsystem.edu<br>User ID: 10940298<br>Logon ID: jes0383@untsystem.edu<br>User ID: 10030678<br>Logon ID: jrs0152@untsystem.edu<br>Sullivan, Kristen | And Select Add.            |           |

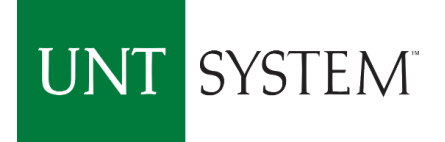

| SAP Concur C Requests                                                                                                    | Expense App Center                  |                                                                                                    |                     |                                        |                                                                                                    |                                                                              | Help 🗕<br>Profile 👻 🔍  |
|----------------------------------------------------------------------------------------------------|-------------------------------------|----------------------------------------------------------------------------------------------------|---------------------|----------------------------------------|----------------------------------------------------------------------------------------------------|------------------------------------------------------------------------------|------------------------|
| Hello, Traveler1                                                                                                    | Select SAP Concur I<br>to Home Page | ogo to go                                                                                                    | +<br>New            | <b>26</b><br>Authorization<br>Requests | 62<br>Available<br>Expenses                                                                                                    | <b>08</b><br>Open<br>Reports                                                 | 00<br>Cash<br>Advances |
| CONCUR quick links<br>Search for Concur how-to videos and<br>University of North Texas Travel Home<br>Welcome UNTSI<br>Time to ValidateI<br>Deployment Toolkit                                                                                                    | documents<br>e Page                 |                                                                                                    | Under C<br>period t | )pen Repo<br>o be recor                | <mark>rts, select t</mark><br>nciled.                                                                                                    | he Statem                                                                    | ent Report             |
| MY TASKS           26         Open Requests           06/25 t         \$733.50 - Travel           06/01 TEST-CAW0003-03/15/18B         \$350.00 - Travel           05/25 TEST-CAW0003-03/15/18         \$796.00 - Travel           05/19 TEST-CAW0003-04/17/18         \$7,178.25 - Travel | → 6<br>06/02<br>06/02<br>06/02      | 2 Available Exp<br>2 FEDEX SHP AB#<br>56.16<br>2 FEDEX SHP AB#<br>56.10<br>2 FEDEX SHP AB#<br>55.26<br>2 XEROX CAC1<br>\$57.00 | enses               | →<br>06<br>05<br>05<br>04<br>03        | Ogen Re           726         Statement Rep<br>\$193.49           704         Report Name 0<br>\$975.06           705         PCard_amg042<br>\$215.91           725.91         Return           722         TEST-AYH0013<br>\$15.00 | eports<br>ort 06/26 - 07/02<br>5/04 - 06/03<br>6_04/05/18<br>ed<br>-03/22/18 | →                      |

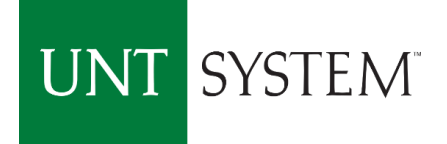

|                                                                               |                           |                                                                                                    | Help 👻             |  |  |  |  |  |  |  |
|-------------------------------------------------------------------------------|---------------------------|----------------------------------------------------------------------------------------------------|--------------------|--|--|--|--|--|--|--|
| SAP Concur [C]                                                                | Requests Expense          | App Center                                                                                                | Profile 👻 💄        |  |  |  |  |  |  |  |
| Manage Expenses                                                               | View Transactions         |                                                                                                    |                    |  |  |  |  |  |  |  |
| Statement Report 06/26 - 07/02                                                |                           |                                                                                                    |                    |  |  |  |  |  |  |  |
| + New Expense Import Expenses Details • Re                                    | eccipts • Print / Email • |                                                                                                    | Hide Exceptions    |  |  |  |  |  |  |  |
| Exceptions Expense Type Date Amount Exception                                 |                           |                                                                                                    | ×                  |  |  |  |  |  |  |  |
| N/A A WARNING:                                                                | PLEASE CONTACT ENTITY@UNT | SYSTEM.EDU TO ENSURE YOUR ACCOUNTS PAYABLE VENDOR PROFILE IS CREATED AND YOUR EFT INFORMATION UP TO DATE. |                    |  |  |  |  |  |  |  |
| Evponsos                                                                      |                           |                                                                                                    |                    |  |  |  |  |  |  |  |
|                                                                               | Amount Requested          | ~ Expense                                                                                                 | Available Receipts |  |  |  |  |  |  |  |
| 06/30/2018     Express Mail Delivery Services     FEDEX SHP AB#, Memphis, Ter | \$5.35 \$5.35             | Select the expense for                                                                                    |                    |  |  |  |  |  |  |  |
| 06/30/2018 Express Mail Delivery Services<br>FEDEX SHP AB#, Memphis, Ter      | \$11.36 \$11.36           |                                                                                                    |                    |  |  |  |  |  |  |  |
| O6/30/2018     Express Mail Delivery Services     FEDEX SHP AB#, Memphis, Ter | \$5.35 \$5.35             | allocation.                                                                                               |                    |  |  |  |  |  |  |  |
| O6/30/2018     Express Mail Delivery Services     FEDEX SHP AB#, Memphis, Ter | \$4.78 \$4.78             |                                                                                                    |                    |  |  |  |  |  |  |  |
| 66/30/2018     Express Mail Delivery Services     FEDEX SHP AB#, Memphis, Ter | \$4.84 \$4.84             |                                                                                                    |                    |  |  |  |  |  |  |  |
|                                                                               |                           |                                                                                                    |                    |  |  |  |  |  |  |  |
|                                                                               |                           |                                                                                                    |                    |  |  |  |  |  |  |  |
| TOTAL AN                                                                      | OUNT TOTAL REQUEST        |                                                                                                    |                    |  |  |  |  |  |  |  |
| \$3                                                                           | 1.68 \$31.6               | 8                                                                                                    |                    |  |  |  |  |  |  |  |

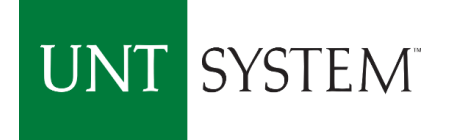

|                      |                                                                                                    | SAP Concur 🖸                                                  | Requests           | Expense       | App Center                                                | Help 🗸<br>Profile 👻                         |  |  |  |  |  |  |
|----------------------|----------------------------------------------------------------------------------------------------|---------------------------------------------------------------|--------------------|---------------|-----------------------------------------------------------|---------------------------------------------|--|--|--|--|--|--|
|                      | The Expense Type field is based on the Merchant Code                                                                                                    |                                                               |                    |               |                                                           |                                             |  |  |  |  |  |  |
| Sta                  | Statement R provided by Citibank, but can be edited.                                                                                                    |                                                               |                    |               |                                                           |                                             |  |  |  |  |  |  |
| + N                  | lew Expense                                                                                                    | Import Expenses Details *                                     | Receipts • Prir    | nt / Email 🔹  |                                                           | Hide Exceptions                             |  |  |  |  |  |  |
| Exce<br>Exper<br>N/A | Exceptions       X         Expense Type       Date       Amount       Exception         N/A       Marxing: PLEASE CONTACT ENTITY@UNTSYSTEM.EDU TO ENSURE YOUR ACCOUNTS PAYABLE VENDOR PROFILE IS CREATED AND YOUR EFT INFORMATION UP TO DATE.       Image: Contact Entity@untsystem.edu to Ensure Your Accounts Payable Vendor Profile Is CREATED and Your Eft Information up to date. |                                                               |                    |               |                                                           |                                             |  |  |  |  |  |  |
| Expe                 | nses                                                                                                    |                                                               | Move • Delete      | Copy View •   | « Expense                                                 | Available Receipts                          |  |  |  |  |  |  |
|                      | Date •                                                                                                    | Expense Type                                                  | Amount             | Requested     | Expense Type Transaction Date                             |                                             |  |  |  |  |  |  |
| ~                    | 00/30/2018                                                                                                    | FEDEX SHP AB#, Memphis, Ter                                   | \$5.55             | \$0.00        | Express Mail Delivery Service V 06/30/2018                | Warning: Expense Types listed under         |  |  |  |  |  |  |
|                      | 06/30/2018                                                                                                    | Event Food & Beverage-55353<br>FEDEX SHP AB#, Memphis, Ter    | \$11.36            | \$11.36       | Athletic Schlp-Books-54603                                | a heading starting with a "0" or "1"        |  |  |  |  |  |  |
| □ >                  | 06/30/2018                                                                                                    | Express Mail Delivery Services<br>FEDEX SHP AB#, Memphis, Ter | \$5.35             | \$5.35        | Books RefrNC Mtris-NonCap-55413                           | are allowable Beard expense. If you coloct  |  |  |  |  |  |  |
|                      | 06/30/2018                                                                                                    | Express Mail Delivery Services                                | \$4.78             | \$4.78        | Express Mail Delivery Services-55075                      | ale allowable Plaid expense. Il you select  |  |  |  |  |  |  |
|                      | 🕒 😅                                                                                                    | FEDEX SHP AB#, Memphis, Ter                                   |                    |               | 200. Professional Services (BSC Buyer or with Exception)  | an Expense Type starting with a "2" you     |  |  |  |  |  |  |
| □ >                  | 06/30/2018                                                                                                    | Express Mail Delivery Services<br>FEDEX SHP AB#, Memphis, Ter | \$4.84             | \$4.84        | Accreditation Fees-51337<br>Advertising-Employee-51211    | an Expense Type starting with a 2 you       |  |  |  |  |  |  |
|                      |                                                                                                    |                                                               |                    |               | Advertising-PR/Advncmnt-51231                             | will be prompted to attach your an approved |  |  |  |  |  |  |
|                      |                                                                                                    |                                                               |                    |               | Advertising-Public Info-51201<br>Appraisal Services-51637 |                                             |  |  |  |  |  |  |
|                      |                                                                                                    |                                                               |                    |               | Architectural/Engineering Svc-51501                       | Pcard Exception Request Form.               |  |  |  |  |  |  |
|                      |                                                                                                    |                                                               |                    |               | Business Consulting Services-51331                        |                                             |  |  |  |  |  |  |
|                      |                                                                                                    | TOTAL                                                         | AMOUNT T           | OTAL REQUESTE | Court Costs-51405                                         | Save Itemize Allocate Attach Receipt Cancel |  |  |  |  |  |  |
| javascript           | if (CNQR && C                                                                                                    | NQR.currentPage && (CNQR.curren                               | tPage == 'expense' | ) && CNQR.e   | Data Processing Services-51005                            |                                             |  |  |  |  |  |  |

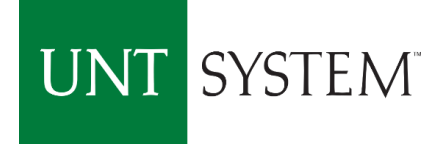

|                      |                                                                                                    | 04D 0                                                         |                 |                         |                                        |                          |                      | Help 🗸                |                       |  |  |  |
|----------------------|----------------------------------------------------------------------------------------------------|---------------------------------------------------------------|-----------------|-------------------------|----------------------------------------|--------------------------|----------------------|-----------------------|-----------------------|--|--|--|
|                      |                                                                                                    | SAP Concur <u>C</u>                                           | Requests        | Expense                 | App Center                             |                          |                      | Profile 🝷 💄           |                       |  |  |  |
|                      |                                                                                                    | Manage Expenses                                               | View Transactio | ons                     |                                        |                          |                      |                       |                       |  |  |  |
| Sta                  | Statement Report 06/26 - 07/02                                                                                                    |                                                               |                 |                         |                                        |                          |                      |                       |                       |  |  |  |
| + N                  | + New Expense         Import Expenses         Details •         Receipts •         Print / Email •                                                  |                                                               |                 |                         |                                        |                          |                      |                       |                       |  |  |  |
| Exce<br>Expen<br>N/A | Exceptions Exception Exception MA WARNING: PLEASE CONTACT ENTITY@UNTSYSTEM.EDU TO ENSURE YOUR ACC POpulate highlighted fields then select Allocate. |                                                               |                 |                         |                                        |                          |                      |                       |                       |  |  |  |
| Expe                 | nses                                                                                                    |                                                               | Move * Delete   | Copy View •             | « Expense                              |                          |                      |                       | Available Receipts    |  |  |  |
|                      | Date 🔻                                                                                                    | Expense Type                                                  | Amount          | Requested               |                                        |                          |                      |                       |                       |  |  |  |
| ~                    | 06/30/2018                                                                                                    | Express Mail Delivery Services<br>FEDEX SHP AB#, Memphis, Ter | \$5.35          | \$5.35                  | Accreditation Fees-51337               | 06/30/2018               |                      | FEDEX SHP AB#         |                       |  |  |  |
|                      | 06/30/2018                                                                                                    | Event Food & Beverage-55353<br>FEDEX SHP AB#, Memphis, Ter    | \$11.36         | \$11.36                 | City of Purchase<br>Memphis, Tennessee | Payment Type *CITI-Pcard | Amount<br>5.35 USD V | Vendor Status Check   |                       |  |  |  |
| □ >                  | 06/30/2018                                                                                                    | Express Mail Delivery Services<br>FEDEX SHP AB#, Memphis, Ter | \$5.35          | \$5.35                  | Exception Allowed?                     |                          |                      |                       |                       |  |  |  |
| □ >                  | 06/30/2018                                                                                                    | Express Mail Delivery Services<br>FEDEX SHP AB#, Memphis, Ter | \$4.78          | \$4.78                  | Comment                                |                          |                      |                       |                       |  |  |  |
| □ >                  | 06/30/2018                                                                                                    | Express Mail Delivery Services<br>FEDEX SHP AB#, Memphis, Ter | \$4.84          | \$4.84                  |                                        |                          | roquiro data         |                       |                       |  |  |  |
|                      |                                                                                                    |                                                               |                 |                         |                                        |                          | require data         |                       |                       |  |  |  |
| avaccript            | IF (CNOR 8:8: C                                                                                                    | TOTA                                                          | <b>\$31.68</b>  | OTAL REQUESTE<br>\$31.6 | B                                      |                          |                      | Save Itemize Allocate | Attach Receipt Cancel |  |  |  |

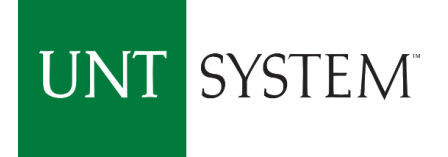

| You are currently logged        | into a test instance of Concur                                           |                   |                   |                |                                              |                                       |                                |                           |                                      |               |                        |               |           |
|---------------------------------|--------------------------------------------------------------------------|-------------------|-------------------|----------------|----------------------------------------------|---------------------------------------|--------------------------------|---------------------------|--------------------------------------|---------------|------------------------|---------------|-----------|
|                                 | <b>-</b>                                                                 |                   |                   |                |                                              |                                       |                                |                           |                                      |               | Help 🗸                 |               |           |
| l l                             | SAP Concur [C·]                                                          | Requests          | Expense           | App Center     |                                              |                                       |                                |                           |                                      |               |                        |               |           |
|                                 | Allocations for Report                                                   | t: Statement      | Report 06         | /26 - 07/02    |                                              |                                       |                                |                           |                                      |               | □ ×                    |               |           |
|                                 | Expense List                                                             |                   |                   | Allocations    |                                              |                                       |                                |                           | Total:\$5.35 Allocated:              | \$5.35 (100%) | Remaining: \$0.00 (0%) |               |           |
| Statemen                        | Allocate Selected Expenses                                               | Clear Selections  | Summary           | Allocate By: • | Add New Allocation                           | Delete Select                         | ted Allocations                | Favorites •               | Add to Favorites                     |               |                        |               |           |
| Statemen                        | Select Group •                                                           |                   |                   | Percentage     | Department                                   | * Project                             | * Fund Cat                     | * Fund                    | f * Function                         | Program       | Purpose S              | eport Submi   | t Report  |
| + New Expense                   | Date - Expense T                                                         | Group             | Amount            | 100            |                                              |                                       |                                |                           |                                      |               |                        | Hide E        | xceptions |
| Exceptions                      | <ul> <li>06/30/2018 Accreditati</li> <li>06/30/2018 Event Foo</li> </ul> |                   | \$5.35<br>\$11.36 |                | Type to sea                                  | rch by:                               |                                |                           |                                      |               |                        |               |           |
| Exceptions<br>Expense Type Date | Express Mail Delivery S                                                  | ervices-55075     |                   |                | (Code) Text                                  | 5                                     |                                |                           | Select Dep                           | artmei        | nt by searc            | hing          |           |
| N/A                             | 06/30/2018 Express M                                                     |                   | \$5.35            |                | (516000-NONE-20)<br>(513250-NONE-20)         | 2-885000-400-NON<br>0-830001-500) Stu | IE-NONE-NONE-<br>dent Services | NONE-                     | Sciect Department by Scareining      |               |                        |               |           |
| Accreditation F 06/30/2         | 06/30/2018 Express M<br>06/30/2018 Express M                             |                   | \$4.78            |                | (300200-RN7062-400-190001-200-NONE-NONE-HGRC |                                       |                                | by Code or typing in Dept |                                      |               |                        |               |           |
| Expenses                        |                                                                          |                   |                   |                |                                              |                                       |                                |                           | Number                               |               |                        |               | ts        |
| Date ▼ I                        |                                                                          |                   |                   |                | (100000) Office of t<br>(100001) OMBUDS      | he President<br>MAN                   |                                |                           | Number.                              |               |                        |               |           |
|                                 |                                                                          |                   |                   |                | (10003) Pres-Gen                             |                                       |                                | -                         | A selection is required in the first |               |                        |               |           |
| NOTE-The ex                     |                                                                          |                   |                   |                | (100004) Pies Even                           | its management                        |                                | •                         | five fields                          | If not I      | lsing a Dro            | viect         |           |
| 06/30/2018                      |                                                                          |                   |                   |                |                                              |                                       |                                |                           | ine neius.                           | ΠΠΟΕ          | Using a Fit            | Ject          |           |
|                                 |                                                                          |                   |                   |                |                                              |                                       |                                |                           | select "NO                           | NE".          |                        |               |           |
| 08/30/2018                      |                                                                          |                   |                   |                |                                              |                                       |                                |                           | Then selec                           | t Save        |                        |               |           |
| 06/30/2018                      |                                                                          |                   |                   | 4              |                                              |                                       |                                |                           | Then selee                           | t Suve.       |                        |               |           |
| > 06/30/2018                    |                                                                          |                   |                   |                |                                              |                                       |                                |                           |                                      |               | Save Cancel            |               |           |
| 0 😅                             |                                                                          |                   |                   |                |                                              |                                       |                                |                           |                                      |               | Done                   |               |           |
|                                 |                                                                          |                   |                   |                |                                              |                                       |                                |                           |                                      |               |                        |               |           |
|                                 | TOTAL A                                                                  | MOUNT TO<br>31.68 | TAL REQUESTI      | ED<br>18       |                                              |                                       |                                |                           |                                      | Save          | Itemize Allocate A     | ttach Receipt | Cancel    |

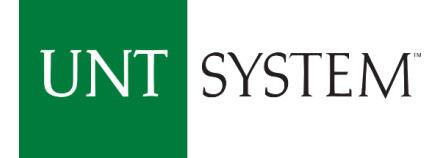

| You are currently logged | into a test instance | of Concur      |                   |                         |                |                    |               |                   |                  |                 |                 |                         |        |          |                  |
|--------------------------|----------------------|----------------|-------------------|-------------------------|----------------|--------------------|---------------|-------------------|------------------|-----------------|-----------------|-------------------------|--------|----------|------------------|
|                          | SAP Cor              | ncur 🖸         | Requests          | Expense                 | App Center     |                    |               |                   |                  |                 |                 | Help                    |        |          |                  |
|                          | Allocations f        | or Report      | : Statement       | Report 06               | /26 - 07/02    |                    |               |                   |                  |                 |                 | [                       | ×      |          | _                |
|                          | Expense List         |                |                   |                         | Allocations    |                    |               |                   | Total:\$         | 5.35 Allocated: | \$5.35 (100%) F | Remaining: <b>\$0.0</b> | 0 (0%) |          |                  |
| Ctatapaapa               | Allocate Selected    | d Expenses     | Clear Selections  | Summary                 | Allocate By: • | Add New Allocation | Delete Select | ed Allocations Fa | avorites • Add t | o Favorites     |                 |                         |        |          |                  |
| Statemen                 | Select Group •       |                |                   |                         | Percentage     | Department         | * Project     | * Fund Cat        | * Fund           | * Function      | Program         | Purpose                 | s      | eport    | Submit Report    |
| + Now Evolution          | Date •               | Expense T      | Group             | Amount                  | 50             | (134000) Colle     | NONE          | (202) Designat    | (830003) Bus     | (400) Academi   |                 |                         |        |          | Hido Excontions  |
| T New Expense            | 06/30/2018           | Accreditati    | 1                 | \$5.35                  | ✓ 50           |                    |               |                   |                  |                 |                 |                         |        |          | Hide Exceptions  |
| Exceptions               | 06/30/2018           | Event Foo      |                   | \$11.36                 |                |                    |               |                   |                  |                 |                 |                         |        |          | ×                |
| Expense Type Date        | Express Mail         | il Delivery Se | ervices-55075     |                         |                |                    |               |                   |                  |                 |                 |                         |        |          |                  |
| Accreditation E 06/30/3  | 06/30/2018           | Express M      |                   | \$5.35                  | By ch          | anging th          | e Perce       | ntage th          | ne transa        | action c        | an be si        | olit                    |        |          |                  |
|                          | 06/30/2018           | Express M      |                   | \$4.84                  | - / •          |                    |               |                   |                  |                 |                 | ••                      |        |          |                  |
| Expenses                 |                      |                |                   |                         | addii          | ng a secol         | nd or th      | hird char         | t string.        |                 |                 |                         |        | Av       | ailable Receipts |
| Date v li                |                      |                |                   |                         | These          |                    |               |                   | Ū                |                 |                 |                         |        |          |                  |
|                          |                      |                |                   |                         | Inen           | select say         | ve.           |                   |                  |                 |                 |                         |        |          |                  |
| NOTE-The ex              |                      |                |                   |                         |                |                    |               |                   |                  |                 |                 |                         |        |          |                  |
| 06/30/2018               |                      |                |                   |                         |                |                    |               |                   |                  |                 |                 |                         |        |          |                  |
| 0 3                      |                      |                |                   |                         |                |                    |               |                   |                  |                 |                 |                         |        |          |                  |
| > 06/30/2018             |                      |                |                   |                         |                |                    |               |                   |                  |                 |                 |                         |        |          |                  |
| 06/30/2018               |                      |                |                   |                         | 4              |                    |               |                   |                  |                 |                 |                         | Þ      |          |                  |
|                          |                      |                |                   |                         |                |                    |               |                   |                  |                 |                 | Save C                  | ancel  |          |                  |
| 06/30/2018               |                      |                |                   |                         |                |                    |               |                   |                  |                 |                 |                         | Done   |          |                  |
|                          |                      |                |                   |                         |                |                    |               |                   |                  |                 |                 |                         |        |          |                  |
|                          |                      | TOTAL AI       | MOUNT TO<br>81.68 | 0TAL REQUESTE<br>\$31.6 | ED<br>\$8      |                    |               |                   |                  |                 | Save            | emize Allocat           | te At  | ttach Re | ceipt Cancel     |

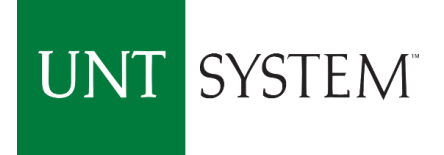

| You are currently logged into a test instance of Concur |                 |                |               |              |                |                    |              |            |             |                  |          |         |        |          |               |
|---------------------------------------------------------|-----------------|----------------|---------------|--------------|----------------|--------------------|--------------|------------|-------------|------------------|----------|---------|--------|----------|---------------|
|                                                         | SAD Co          |                | Desurate      |              | Ann Contan     |                    |              |            |             |                  |          | Н       | lelp 👻 |          |               |
|                                                         | Allegations     | for Doport     |               | Expense      |                |                    |              |            |             |                  |          |         |        |          |               |
|                                                         | Allocations     | ю кероп        | Statement     | Report up    | /26 - 07/02    |                    |              |            |             |                  |          |         |        |          |               |
|                                                         | Expense List    |                |               |              | Allocations    |                    |              |            |             |                  |          |         |        |          |               |
| Statomon                                                | Allocate Select |                |               | Summary      | Allocate By: • | Add New Allocation | Delete Selec |            | Favorites • | Add to Favorites |          |         |        | _        |               |
| Statemen                                                | Select Group •  |                |               |              | Percentage     | Department         | * Project    | * Fund Cat | * Fund      | * Function       | Program  | Purpose | s      | eport Su | ıbmit Report  |
| + New Expense                                           | Date -          | Expense T      | Group         | Amount       |                |                    |              |            |             |                  |          |         |        | Hic      | le Exceptions |
| Eventions                                               | Express Ma      | ail Delivery S | ervices-55075 |              |                |                    |              |            |             |                  |          |         |        |          | ~             |
| Exceptions<br>Expense Type Date                         | 06/30/2018      | Express M      | 1             | \$5.35       |                |                    |              |            |             |                  |          |         |        |          |               |
| N/A                                                     | 06/30/2018      | Express M      |               | \$11.36      |                |                    |              |            |             |                  |          |         |        |          |               |
|                                                         | 06/30/2018      | Express M      |               | \$4.78       |                |                    |              |            |             |                  |          |         |        |          |               |
|                                                         | 06/30/2018      | Express M      |               | \$4.84       |                |                    |              | • • • •    |             |                  |          |         |        |          |               |
| Expenses                                                |                 |                |               |              |                |                    | Ke N         | /Iew All   | locatioi    | ns, then So      | elect Do | ne.     |        |          |               |
| Date 🕶                                                  |                 |                |               |              |                |                    |              |            |             |                  |          |         |        |          |               |
| 06/30/2018                                              |                 |                |               |              |                |                    |              |            |             |                  |          |         |        |          |               |
| 06/30/2018                                              |                 |                |               |              |                |                    |              |            |             |                  |          |         |        |          |               |
| 06/30/2018                                              | 1               |                |               |              |                |                    |              |            |             |                  |          |         |        |          |               |
| 🗌 🕐 😅                                                   |                 |                |               |              |                |                    |              |            |             |                  |          |         |        |          |               |
| 06/30/2018                                              |                 |                |               |              |                |                    |              |            |             |                  |          |         |        |          |               |
|                                                         |                 |                |               |              |                |                    |              |            |             |                  |          |         |        |          |               |
| 0 9                                                     |                 |                |               |              | 4              |                    |              |            |             |                  |          |         | ►      |          |               |
| 06/30/2018                                              |                 |                |               |              |                |                    |              |            |             |                  |          | Save    | Cancel |          |               |
| 0 8                                                     |                 |                |               |              |                |                    |              |            |             |                  |          |         | Done   |          |               |
|                                                         |                 |                |               |              | _              |                    |              |            |             |                  |          |         |        |          |               |
|                                                         |                 | TOTAL A        | MOUNT T       | OTAL REQUEST | ED             |                    |              |            |             |                  |          |         |        |          |               |
|                                                         |                 | \$3            | 31.68         | \$31.6       | 8              |                    |              |            |             |                  |          |         |        |          |               |
|                                                         |                 |                |               |              |                |                    |              |            |             |                  |          |         |        |          |               |

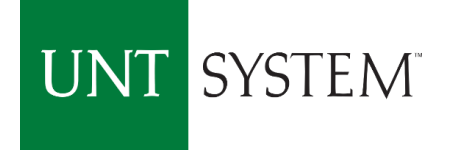

|                                                                                                    | Ass Caster                                                                                                    | Help -                         |  |  |  |  |
|----------------------------------------------------------------------------------------------------|----------------------------------------------------------------------------------------------------|--------------------------------|--|--|--|--|
| SAP Concur C Requests Expense                                                                                                    | Profile •                                                                                                    | - 💄                            |  |  |  |  |
| Manage Expenses View Transactions                                                                                                    |                                                                                                    |                                |  |  |  |  |
| Statement Report 06/26 - 07/02                                                                                                    |                                                                                                    |                                |  |  |  |  |
| + New Expense Import Expenses Details • Receipts • Print / Email • Select Itemize if the transaction requires                                                                                                    |                                                                                                    |                                |  |  |  |  |
| Exceptions Exception Date Amount Exception                                                                                                    | splitting by Expense Types.                                                                                                    | ×                              |  |  |  |  |
| N/A A WARNING: PLEASE CONTACT ENTITY@UNTSY:                                                                                                    | N/A MARNING: PLEASE CONTACT ENTITY@UNTSYSTEM.EDU TO ENSURE TOUR ACCOUNTO TATABLE VENDOR TROTILE TO OREALED AND TOUR ET HIM ONWATION OF TO DATE.      |                                |  |  |  |  |
| Expenses Move Delete Copy View • «                                                                                                    | Expense                                                                                                    | Available Receipts             |  |  |  |  |
| Date   Expense Type  Amount  Requested                                                                                                    | Evenese Type     Transaction Data Business Dumose Enter Vendor Name                                                                                  |                                |  |  |  |  |
| 06/30/2018 Express Mail Delivery Services \$5.35     FEDEX SHP AB#, Memphis, Ter                                                                                                    | Expense Type     Hansaction Date     Dusiness Fulpose     Enter vendor Name       Expense Mail Delivery Service     06/30/2018     FEDEX SHP     AB# |                                |  |  |  |  |
| 06/30/2018         Event Food & Beverage-55353         \$11.36         \$11.36           ① 🚭         FEDEX SHP AB#, Memphis, Ter         \$11.36         \$11.36                                                                                                    | City of Purchase     Payment Type     Amount     Vendor Status Check       Memphis, Tennessee     *CITI-Pcard     >     5.35     USD     >           | ~                              |  |  |  |  |
| ○         ○         ○         ○         ○         ○         \$5.35         \$5.35         \$5.35           ●         ●         ●         ●         ■         ■         ■         ●         \$5.35         ■         \$5.35         ■         ■         ■         ■         ■         ■         ■         ■         ■         ■         ■         ■         ■         ■         ■         ■         ■         ■         ■         ■         ■         ■         ■         ■         ■         ■         ■         ■         ■         ■         ■         ■         ■         ■         ■         ■         ■         ■         ■         ■         ■         ■         ■         ■         ■         ■         ■         ■         ■         ■         ■         ■         ■         ■         ■         ■         ■         ■         ■         ■         ■         ■         ■         ■         ■         ■         ■         ■         ■         ■         ■         ■         ■         ■         ■         ■         ■         ■         ■         ■         ■         ■         ■         ■         ■                                                                                                | Comment                                                                                                    |                                |  |  |  |  |
| >         06/30/2018         Express Mail Delivery Service:         \$4.78         \$4.78           (1) (2)         (1)         (2)         (2)         (3)         (4)         (4)         (4)         (4)         (4)         (4)         (4)         (4)         (4)         (4)         (4)         (4)         (4)         (4)         (4)         (4)         (4)         (4)         (4)         (4)         (4)         (4)         (4)         (4)         (4)         (4)         (4)         (4)         (4)         (4)         (4)         (4)         (4)         (4)         (4)         (4)         (4)         (4)         (4)         (4)         (4)         (4)         (4)         (4)         (4)         (4)         (4)         (4)         (4)         (4)         (4)         (4)         (4)         (4)         (4)         (4)         (4)         (4)         (4)         (4)         (4)         (4)         (4)         (4)         (4)         (4)         (4)         (4)         (4)         (4)         (4)         (4)         (4)         (4)         (4)         (4)         (4)         (4)         (4)         (4)         (4)         (4)         (4)         (4) |                                                                                                    |                                |  |  |  |  |
| >         06/30/2018         Express Mail Delivery Service:         \$4.84         \$4.84           (1) (2)         FEDEX SHP AB#, Memphis, Ter         \$4.84         \$4.84                                                                                                    |                                                                                                    |                                |  |  |  |  |
|                                                                                                    |                                                                                                    |                                |  |  |  |  |
|                                                                                                    |                                                                                                    |                                |  |  |  |  |
| TOTAL AMOUNT TOTAL REQUESTED \$31.68 \$31.68                                                                                                    | Save Itemize                                                                                                    | Allocate Attach Receipt Cancel |  |  |  |  |

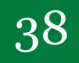

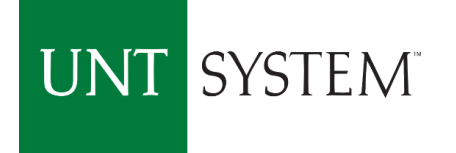

| Manage Expens                                                                                                    | view Transactio                | ons              |                                                                                                    |                    |  |  |  |
|----------------------------------------------------------------------------------------------------|--------------------------------|------------------|----------------------------------------------------------------------------------------------------|--------------------|--|--|--|
| Statement Report 06                                                                                                    | Statement Report 06/26 - 07/02 |                  |                                                                                                    |                    |  |  |  |
| + New Expense Import Expenses Details                                                                                                    | Receipts • Prir                | nt / Email 🔹     |                                                                                                    | Hide Exceptions    |  |  |  |
| Exceptions Expense Type Date Amount Except                                                                                                    | tion                           |                  |                                                                                                    | ×                  |  |  |  |
|                                                                                                    | ARNING: PLEASE CONTA           | CT ENTITY@UNTSYS | TEM.EDU TO ENSURE YOUR ACCOUNTS PAYABLE VENDOR PROFILE IS CREATED AND YOUR EFT INFORMATION UP TO DATE. |                    |  |  |  |
| Expenses                                                                                                    | Move • Delete                  | Copy View • «    | New Itemization                                                                                        | Available Receipts |  |  |  |
| Date - Expense Type                                                                                                    | Amount                         | Requested        | Total Amount: \$5.35   Itemized: \$0.00                                                                | Remaining: \$5.35  |  |  |  |
| 06/30/2018 Express Mail Delivery Serv<br>FEDEX SHP AB#, Memphis,                                                                                                    | ces \$5.35<br>Ter              | \$5.35           | Evropse Time                                                                                           |                    |  |  |  |
| Adding New Itemization                                                                                                    |                                |                  | Choose an expense type                                                                                 |                    |  |  |  |
| 06/30/2018 Event Food & Beverage-55<br>FEDEX SHP AB#, Memphis,                                                                                                    | <b>53</b> \$11.36<br>Ter       | \$11.36          | To itemized based on Expense Type,                                                                     |                    |  |  |  |
| O6/30/2018     Express Mail Delivery Serv     FEDEX SHP AB#, Memphis,                                                                                                    | <b>ce:</b> \$5.35<br>Ter       | \$5.35           | first select the an Expense Type to be                                                                 |                    |  |  |  |
| O6/30/2018     Express Mail Delivery Serv<br>FEDEX SHP AB#, Memphis,                                                                                                    | <b>ce:</b> \$4.78<br>Ter       | \$4.78           | used.                                                                                                  |                    |  |  |  |
| O6/30/2018         Express Mail Delivery Serv           Image: Construction of the serve serve ser | <b>ce:</b> \$4.84<br>Ter       | \$4.84           |                                                                                                    |                    |  |  |  |
|                                                                                                    |                                |                  |                                                                                                    |                    |  |  |  |
|                                                                                                    | OTAL AMOUNT T                  | OTAL REQUESTED   |                                                                                                    | Save Cancel        |  |  |  |

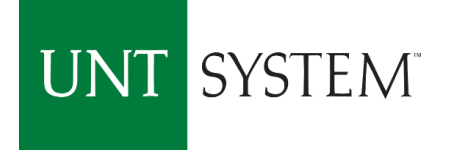

|                                                                                                    |               | SAP Concur 🖸                                                  | Requests          | Expense         | App Center                                                                                          |                             |                              |                  | Profile             | Help -                  |                    |
|----------------------------------------------------------------------------------------------------|---------------|---------------------------------------------------------------|-------------------|-----------------|----------------------------------------------------------------------------------------------------|-----------------------------|------------------------------|------------------|---------------------|-------------------------|--------------------|
|                                                                                                    |               | Manage Expenses                                               | View Transactio   | ns              |                                                                                                    |                             |                              |                  |                     |                         |                    |
| Statement Report 06/26 - 07/02<br>+ New Expense Import Expenses Details + Receipts + Print / Email + |               |                                                               |                   |                 | Note: Track the "Total       Delete Report       Sur         Amount" of your Itemization       Hide |                             | Submit Report                |                  |                     |                         |                    |
| Exce                                                                                                 | Exceptions 🗙  |                                                               |                   |                 |                                                                                                    |                             |                              | ×                |                     |                         |                    |
| N/A                                                                                                  | se type Dat   | WARN                                                          | ING: PLEASE CONTA | CT ENTITY@UNTSY | YSTEM.EDU TO ENSURE YOUR ACCOU                                                                      | JNTS PAYABLE VENDOR PRO     | OFILE IS CREATED AND YOUR EF | T INFORMATION UP | TO DATE.            |                         |                    |
|                                                                                                    |               |                                                               |                   |                 |                                                                                                    |                             |                              |                  |                     |                         |                    |
| Expe                                                                                                 | nses          |                                                               | Move • Delete     | Copy View • «   | K New Itemization                                                                                   |                             |                              |                  |                     |                         | Available Receipts |
|                                                                                                    | Date 🔻        | Expense Type                                                  | Amount            | Requested       |                                                                                                    |                             |                              |                  | Total Amount: \$5   | 5.35   Itemized: \$0.00 | Remaining: \$5.35  |
|                                                                                                    | 06/30/2018    | Express Mail Delivery Services<br>FEDEX SHP AB#, Memphis, Ter | \$5.35            | \$5.35          | Evnense Tune                                                                                        | Transaction Date            | Business Durnose             |                  | Enter Vendor Name   |                         |                    |
| Addin                                                                                                | g New Itemiza | ition                                                         |                   |                 | Supplies-Office-53001                                                                               | 06/30/2018                  | Supplies from Fe             | d ex             | FEDEX SHP AB#       |                         |                    |
|                                                                                                    | 06/30/2018    | Express Mail Delivery Services<br>FEDEX SHP AB#, Memphis, Ter | \$4.84            | \$4.84          | City of Purchase<br>Memphis, Tennessee                                                              | Payment Type<br>*CITI-Pcard | Amount                       | USD 🗸            | Vendor Status Check | ~                       |                    |
| □ >                                                                                                  | 06/30/2018    | Express Mail Delivery Services<br>FEDEX SHP AB#, Memphis, Ter | \$5.35            | \$5.35          | Comment                                                                                             | Denvilate                   | fielder America              |                  |                     |                         |                    |
| □ >                                                                                                  | 06/30/2018    | Express Mail Delivery Services<br>FEDEX SHP AB#, Memphis, Ter | \$11.36           | \$11.36         |                                                                                                    | Populate                    | neids: Amou                  | nt shoul         | a be the po         |                         |                    |
| □ >                                                                                                  | 06/30/2018    | Express Mail Delivery Services<br>FEDEX SHP AB#, Memphis, Ter | \$4.78            | \$4.78          |                                                                                                    | of the to                   | al that needs                | to be c          | harged to t         | he                      |                    |
|                                                                                                    |               |                                                               |                   |                 |                                                                                                    | selected                    | expense type                 | . Then s         | elect Save.         |                         |                    |
|                                                                                                    |               |                                                               |                   |                 |                                                                                                    |                             |                              |                  |                     | Save                    |                    |
|                                                                                                    |               | TOTA                                                          | \$21 69           | OTAL REQUESTED  |                                                                                                    |                             |                              |                  |                     | Save                    | Allocate Califee   |

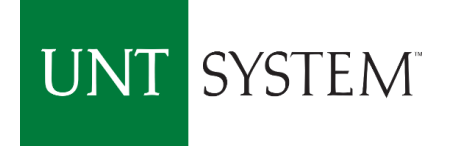

|                                                                                                    |                         | Help -                                                                                     |
|----------------------------------------------------------------------------------------------------|-------------------------|--------------------------------------------------------------------------------------------|
|                                                                                                    | Expense                 | App Center Profile - 🖉                                                                     |
| Manage Expenses View Transa                                                                                                    | ctions                  |                                                                                            |
| Statement Report 06/26 - 07                                                                                                    | /02                     | Delete Report Submit Report                                                                |
| + New Expense Import Expenses Details • Receipts •                                                                                                    | Print / Email 🔹         | Hide Exceptions                                                                            |
| Exceptions       Expense Type     Date     Amount     Exception       N/A     MARNING: PLEASE COL       Supplies-Office     06/30/2018     \$3.00     MARNING: You have set | ITACT ENTITY@UNTSY      | STEM.EDU TO ENSURE YOUR ACCOUNTS PAYABLE VENDOR PROFILE IS CREATED AND OF YOUR TRANSACTION |
| Expenses Mole CONTRACTOR Dec                                                                                                    | te Copy View • «        | New Itemization Available Receipts                                                         |
| Date - Expense Type Amount                                                                                                    | Requested               | Total Amount: \$5.35   Itemized: \$3.00   Remaining: \$2.35                                |
| O6/30/2018 Express Mail Delivery Services \$5.38     OFEDEX SHP AB#, Memphis, Ter                                                                                           | \$3.00                  |                                                                                            |
| Adding New Itemization                                                                                                    |                         | Choose an expense type                                                                     |
| □ 06/30/2018 Supplies-Office-53001 \$3.00<br>▲ ○                                                                                                    | \$3.00                  |                                                                                            |
| 06/30/2018 Express Mail Delivery Services \$4.84     FEDEX SHP AB#, Memphis, Ter                                                                                            | \$4.84                  |                                                                                            |
| b6/30/2018 Express Mail Delivery Services \$5.33     EDEX SHP AB#, Memphis, Ter                                                                                             | \$5.35                  | Select the second Expense type                                                             |
| b6/30/2018 Express Mail Delivery Services \$11.36     EDEX SHP AB#, Memphis, Ter                                                                                            | \$11.36                 | to be used.                                                                                |
| >     06/30/2018     Express Mail Delivery Service:<br>FEDEX SHP AB#, Memphis, Ter     \$4.78                                                                               | \$4.78                  |                                                                                            |
| TOTAL AMOUNT<br>\$29.33<br>https://implementation.concursolutions.com/Expense/Client/default.asp#                                                                           | TOTAL REQUESTED \$29.33 | Save Cancel                                                                                |

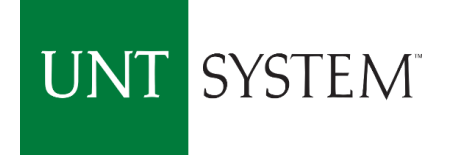

|                                                                                                    | quests Expe <u>nse</u> | App Center                                                                   |                              | Help -                                                      |  |  |
|----------------------------------------------------------------------------------------------------|------------------------|------------------------------------------------------------------------------|------------------------------|-------------------------------------------------------------|--|--|
|                                                                                                    |                        |                                                                              |                              | Profile 👻 🐸                                                 |  |  |
| Manage Expenses View                                                                                                    | Transactions           |                                                                              |                              |                                                             |  |  |
| Statement Report 06/26 -                                                                                                    | 07/02                  |                                                                              |                              | Delete Report Submit Report                                 |  |  |
| + New Expense Import Expenses Details • Receipts                                                                                                    | Print / Email          |                                                                              |                              | Hide Exceptions                                             |  |  |
| Exceptions          Exceptions       Note: Track the "total Amount         Expense Type       Date       Amount       Exception         N/A       WARNING: PLEASE CONTACT ENTITY@UNTSYSTEM.EDU TO ENSURE YOUR ACCOUNTS PAYABLE VENDOR PROFILE IS CREATED AND YOUR EFT IN       Of your transaction         Supplies-Office       06/30/2018       \$3.00       WARNING: You have selected Office Supplies for your Expense Type. Please verify all items purchased are Office Supplies. If not please select appropriate Expense       Of your transaction                                                                                                    |                        |                                                                              |                              |                                                             |  |  |
|                                                                                                    | Delete Copy View •     |                                                                              |                              | · · · · · · · · · · · · · · · · · · ·                       |  |  |
| Date  Expense Type                                                                                                    | Amount Requested       |                                                                              |                              | Available Receipts                                          |  |  |
| O6/30/2018 Express Mail Delivery Services     Express Mail Delivery Services                                                                                                    | \$5.35 \$3.00          |                                                                              |                              | Total Amount: \$5.35   Itemized: \$3.00   Remaining: \$2.35 |  |  |
| PEDEX SHP AB#, Memphis, Ter                                                                                                    |                        | Expense Type Transac                                                         | action Date Business Purpose | Enter Vendor Name                                           |  |  |
| Adding New Itemization                                                                                                    |                        | Advertising-Employee-51211 V 06/30/                                          | Job Ad                       | FEDEX SHP AB#                                               |  |  |
| □ 06/30/2018 Supplies-Office-53001                                                                                                    | \$3.00 \$3.00          | City of Purchase         Paymer           Memphis, Tennessee         *CITI-F | Pcard Amount                 | Vendor Status Check                                         |  |  |
| 06/30/2018 Express Mail Delivery Services     FEDEX SHP AB#, Memphis, Ter                                                                                                    | \$4.84 \$4.84          | Exception Allowed?                                                           |                              |                                                             |  |  |
| 66/30/2018 Express Mail Delivery Services<br>FEDEX SHP AB#, Memphis, Ter                                                                                                    | \$5.35 \$5.35          | Comment                                                                      |                              |                                                             |  |  |
| Control Control Contro Control Control Control Control Control Control Control Control Co | \$11.36 \$11.36        | Job ad mailing                                                               | Populate                     | e fields: Amount should                                     |  |  |
| b 06/30/2018     Express Mail Delivery Services     FEDEX SHP AB#, Memphis, Ter                                                                                                    | \$4.78 \$4.78          |                                                                              | <mark>be the r</mark>        | emaining portion of total.                                  |  |  |
|                                                                                                    |                        |                                                                              | Salact S                     | 2140                                                        |  |  |
| TOTAL AMOUN<br>\$29.3                                                                                                    | T TOTAL REQUEST        | 3                                                                            |                              | ave.                                                        |  |  |

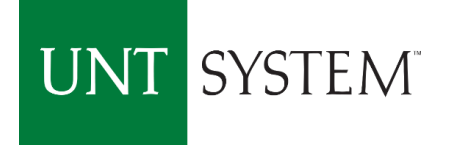

|                                                                                                    |                      |                             |                                                                                                    |           | Help 👻             |
|----------------------------------------------------------------------------------------------------|----------------------|-----------------------------|----------------------------------------------------------------------------------------------------|-----------|--------------------|
| SAP Concur [C]                                                                                                    | Requests             | Expense                     | App Center                                                                                              | Profile 🔻 | 2                  |
| Manage Expenses                                                                                                    | View Transactio      | ons                         |                                                                                                    |           |                    |
| Statement Report 06/2                                                                                                    |                      | Delete Report Submit Report |                                                                                                    |           |                    |
| + New Expense Import Expenses Details •                                                                                                    | Receipts • Prir      | nt / Email 🔹                |                                                                                                    |           | Hide Exceptions    |
| Exceptions                                                                                                    |                      |                             |                                                                                                    |           | ×                  |
| Expense Type Date Amount Exception                                                                                                    |                      |                             |                                                                                                    |           |                    |
| Supplies-Office. 06/30/2018 \$3.00 A WARNIN                                                                                                    | IG: YOU have selecte | d Office Supplies for v     | STEM.EDUTTO ENSURE TOUR ACCOUNTS PATADLE VENDOR PROFILE IS CREATED AND TOUR EFT INFORMATION OF TO DATE. |           |                    |
|                                                                                                    |                      |                             |                                                                                                    |           | <b>*</b>           |
| Expenses                                                                                                    | Move • Delete        | Copy View • 《               | Expense                                                                                                 |           | Available Receipts |
| Date • Expense Type                                                                                                    | Amount               | Requested                   | _                                                                                                    |           |                    |
| 06/30/2018 Express Mail Delivery Services<br>FEDEX SHP AB#, Memphis, Ter                                                                                                    | \$5.35               | \$5.35                      |                                                                                                    |           |                    |
| 06/30/2018 Supplies-Office-53001                                                                                                    | \$3.00               | \$3.00                      |                                                                                                    |           |                    |
|                                                                                                    |                      |                             | Itemization is now visible                                                                              |           |                    |
| 06/30/2018 Advertising-Employee-51211                                                                                                    | \$2.35               | \$2.35                      | for review and validation                                                                               |           |                    |
|                                                                                                    | ¢ 4 0 4              | ¢4 94                       | for review and validation.                                                                              |           |                    |
| FEDEX SHP AB#, Memphis, Ter                                                                                                    | \$4.04               | \$4.04                      |                                                                                                    |           |                    |
| >         06/30/2018         Express Mail Delivery Services           I         I | \$5.35               | \$5.35                      |                                                                                                    |           |                    |
| >         06/30/2018         Express Mail Delivery Service:<br>FEDEX SHP AB#, Memphis, Ter                                                                                                    | \$11.36              | \$11.36                     |                                                                                                    |           |                    |
| O6/30/2018         Express Mail Delivery Services           I         I         FEDEX SHP AB#, Memphis, Ter                                                                                                    | \$4.78               | \$4.78                      |                                                                                                    |           |                    |
|                                                                                                    | AMOUNT T             | TOTAL REQUESTED             |                                                                                                    |           |                    |

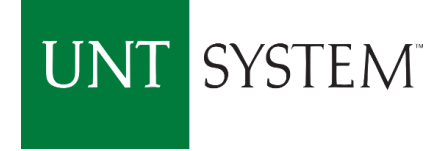

| SAP Concur C Requests Expense                                                                                                    | App Center                                                                              | Help 🗸<br>Profile 👻 🚨                         |  |  |  |  |  |  |
|----------------------------------------------------------------------------------------------------|-----------------------------------------------------------------------------------------|-----------------------------------------------|--|--|--|--|--|--|
| Manage Expenses View Transactions                                                                                                    |                                                                                         |                                               |  |  |  |  |  |  |
| Statement Report 06/26 - 07/02                                                                                                    |                                                                                         | Delete Report Submit Report                   |  |  |  |  |  |  |
| + New Expense Import Expenses Details • Receipts • Print / Email •                                                                                                    |                                                                                         | Hide Exceptions                               |  |  |  |  |  |  |
| Exceptions Expense Type Date Amount Exception                                                                                                    | Exceptions<br>Expense Type Date Amount Exception                                        |                                               |  |  |  |  |  |  |
| Advertising-Em     06/30/2018     \$2.35     NOTE-The expense type you selected requires       Express Mail D     06/30/2018     \$5.35     A This itemized entry has sub-entries with one or                                                                                                    | a completed Pcard Exception Form. Please verify form is attached wi<br>nore exceptions. | th receipt.                                   |  |  |  |  |  |  |
| Expenses Move Delete Copy View +                                                                                                    | « Expense                                                                               | Available Receipts                            |  |  |  |  |  |  |
| Control of 30/2018     Express Mail Delivery Service:     \$5.35     \$5.35       ▲ ○ ● ● ● FEEX SHP AB#, Memphis, Ter     \$5.35     \$5.35                                                                                                    | Expense Type Transaction Date                                                           | Select Attach Receipt.                        |  |  |  |  |  |  |
| This itemized entry has sub-entries with one or more exceptions.                                                                                                    | Express Mail Delivery Service V 06/30/2018                                              | Including: Receipts, Vendor Status Report and |  |  |  |  |  |  |
| □         06/30/2018         Supplies-Office-53001         \$3.00         \$3.00           ▲ ⊕ ○         ○         ○         ○         \$3.00         \$3.00         \$3.00         \$3.00         \$3.00         \$3.00         \$3.00         \$3.00         \$3.00         \$3.00         \$3.00         \$3.00         \$3.00         \$3.00         \$3.00         \$3.00         \$3.00         \$3.00         \$3.00         \$3.00         \$3.00         \$3.00         \$3.00         \$3.00         \$3.00         \$3.00         \$3.00         \$3.00         \$3.00         \$3.00         \$3.00         \$3.00         \$3.00         \$3.00         \$3.00         \$3.00         \$3.00         \$3.00         \$3.00         \$3.00         \$3.00         \$3.00         \$3.00         \$3.00         \$3.00         \$3.00         \$3.00         \$3.00         \$3.00         \$3.00         \$3.00         \$3.00         \$3.00         \$3.00         \$3.00         \$3.00         \$3.00         \$3.00         \$3.00         \$3.00         \$3.00         \$3.00         \$3.00         \$3.00         \$3.00         \$3.00         \$3.00         \$3.00         \$3.00         \$3.00         \$3.00         \$3.00         \$3.00         \$3.00         \$3.00         \$3.00         \$3.00         \$3.00         < | City of Purchase Payment Type<br>Memphis, Tennessee *CITI-Pcard                         | Approved Beard Exception Request Form         |  |  |  |  |  |  |
| □         06/30/2018         Advertising-Employee-51211         \$2.35         \$2.35           ▲ ⑲ ◯         ●         ●         ●         ●         ●         ●         ●         ●         ●         ●         ●         ●         ●         ●         ●         ●         ●         ●         ●         ●         ●         ●         ●         ●         ●         ●         ●         ●         ●         ●         ●         ●         ●         ●         ●         ●         ●         ●         ●         ●         ●         ●         ●         ●         ●         ●         ●         ●         ●         ●         ●         ●         ●         ●         ●         ●         ●         ●         ●         ●         ●         ●         ●         ●         ●         ●         ●         ●         ●         ●         ●         ●         ●         ●         ●         ●         ●         ●         ●         ●         ●         ●         ●         ●         ●         ●         ●         ●         ●         ●         ●         ●         ●         ●         ●         ●         ●                                                                                                    | Comment<br>Mail Grant Proposal                                                          | Approved Pland Exception Request Form.        |  |  |  |  |  |  |
| 06/30/2018         Express Mail Delivery Service:         \$4.84         \$4.84           1         •         •         •         \$4.84         \$4.84                                                                                                    |                                                                                         |                                               |  |  |  |  |  |  |
| >         06/30/2018         Express Mail Delivery Service:         \$5.35         \$5.35           ()         ()         ()         ()         ()         ()         ()         ()         ()         ()         ()         ()         ()         ()         ()         ()         ()         ()         ()         ()         ()         ()         ()         ()         ()         ()         ()         ()         ()         ()         ()         ()         ()         ()         ()         ()         ()         ()         ()         ()         ()         ()         ()         ()         ()         ()         ()         ()         ()         ()         ()         ()         ()         ()         ()         ()         ()         ()         ()         ()         ()         ()         ()         ()         ()         ()         ()         ()         ()         ()         ()         ()         ()         ()         ()         ()         ()         ()         ()         ()         ()         ()         ()         ()         ()         ()         ()         ()         ()         ()         ()         ()         ()         ()<                                                                                                    |                                                                                         |                                               |  |  |  |  |  |  |
| >         06/30/2018         Express Mail Delivery Service:         \$11.36         \$11.36           ()         ()         ()         ()         ()         ()         ()         ()         ()         ()         ()         ()         ()         ()         ()         ()         ()         ()         ()         ()         ()         ()         ()         ()         ()         ()         ()         ()         ()         ()         ()         ()         ()         ()         ()         ()         ()         ()         ()         ()         ()         ()         ()         ()         ()         ()         ()         ()         ()         ()         ()         ()         ()         ()         ()         ()         ()         ()         ()         ()         ()         ()         ()         ()         ()         ()         ()         ()         ()         ()         ()         ()         ()         ()         ()         ()         ()         ()         ()         ()         ()         ()         ()         ()         ()         ()         ()         ()         ()         ()         ()         ()         ()         (                                                                                                    | -                                                                                       |                                               |  |  |  |  |  |  |
| >         06/30/2018         Express Mail Delivery Services         \$4.78         \$4.78           TOTAL AMOUNT         TOTAL REQUEST         \$31.68         \$31.68                                                                                                    | <b>8</b>                                                                                | Save Add Itemization Attach Receipt Cancel    |  |  |  |  |  |  |

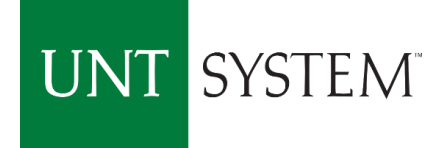

| SAP Concur 💽 Requests                                                                                                    | xpense App Center                                                                                                    | Help 🗸<br>Profile 👻 💄                      |
|----------------------------------------------------------------------------------------------------|----------------------------------------------------------------------------------------------------|--------------------------------------------|
| Manage Expenses View Transactions                                                                                                    | Attach Receipt ×                                                                                                    |                                            |
| Statement Report 06/26 - 07/02                                                                                                    | Click Browse and select a .png, .jpg, .jpeg, .pdf, .html, .tif or .tiff file for upload. 5 MB limit per file.<br>No Receipt? Create a missing Receipt Affidavit here. | Delete Report Submit Report                |
| + New Expense Import Expenses Details * Receipts * Print / En                                                                                                    | File Selected for uploading:                                                                                                    | Hide Exceptions                            |
| Exceptions Expense Type Date Amount Exception                                                                                                    | No file selected Or choose an image from your Available Receipts.                                                                                                    | ×                                          |
| Advertising-Em 06/30/2018 \$2.35 🛕 NOTE-The expense type you select                                                                                                    | Available Receipts                                                                                                    | ^                                          |
| Express Mail D     06/30/2018     \$5.35     This itemized entry has sub-entries       Expenses     Moves     Delete     corr       Date +     Expense Type     Amount       Image: Corr     06/30/2018     Express Mail Delivery Services     \$5.35       Moves     Delete     corr       Image: Corr     Express Mail Delivery Services     \$5.35                                                                                                    | You have no available                                                                                                    | Available Receipts                         |
| This itemized entry has sub-entries with one or more exceptions.                                                                                                    |                                                                                                    | FEDEX SHP AB#                              |
| □ 06/30/2018 Supplies-Office-53001 \$3.00                                                                                                    |                                                                                                    | Vendor Status Check                        |
| 06/30/2018 Advertising-Employee-51211 \$2.35                                                                                                    |                                                                                                    |                                            |
| 06/30/2018         Express Mail Delivery Services         \$4.84           Image: Comparison of the service of the service of the servi |                                                                                                    |                                            |
| O6/30/2018         Express Mail Delivery Service:<br>FEDEX SHP AB#, Memphis, Ter         \$5.35                                                                                                    | Cancel                                                                                                    |                                            |
| O6/30/2018         Express Mail Delivery Service:<br>FEDEX SHP AB#, Memphis, Ter         \$11.36                                                                                                    | \$11.36                                                                                                    |                                            |
| 06/30/2018 Express Mail Delivery Service: \$4.78     TOTAL AMOUNT TOTAL     \$31.68                                                                                                    | \$4.78 TREQUESTED \$31.68                                                                                                    | Save Add Itemization Attach Receipt Cancel |

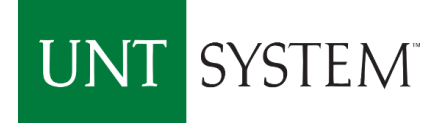

| You are currently logged into a test instance of Concur                                                                            | X                                                                               |                                                                                                    |                                       |                                            |
|----------------------------------------------------------------------------------------------------|---------------------------------------------------------------------------------|----------------------------------------------------------------------------------------------------|---------------------------------------|--------------------------------------------|
|                                                                                                    | equests Expense App Center                                                      | Select attachmen                                                                                                    | t from computer.                      | Help 🗸<br>Profile 👻                        |
| Manage Expenses View                                                                                                    | Transactions Attach Receipt                                                     |                                                                                                    | ×                                     |                                            |
| Statement Report 06/26 -                                                                                                    | 07/02 Click Browse and select a .png, .jpg<br>No Receipt? Create a missing Rece | g, .jpeg, .pdf, .html, .tif or .tiff file for upload. 5 MB lir<br>sipt Affidavit here.                                             | mit per file.                         | Delete Report Submit Report                |
| + New Expense Import Expenses Details • Receipts                                                                                   | Open                                                                            |                                                                                                    | ×                                     | Hide Exceptions                            |
| Exceptions Exception Date Amount Exception                                                                                         | ← → ∨ ↑ <mark>▶</mark> > This PC > Desktop > F<br>Organize ▼ New folder         | Pcard Receipts マ ひ                                                                                                    | Search Pcard Receipts                 | ×                                          |
| N/A     WARNING: PLEA       Express Mail D     06/30/2018       \$5.35     This itemized entr       Supplies Office     02/20/2019 | This PC<br>3D Objects Name Home Depot                                           | files 7/12/2018 11:24 A                                                                                                    | Type Size                             | ION UP TO DATE.                            |
| Date      Expense Type     O6/0/2018     Express Mail Delivery Service:                                                            | A Bocuments Adams-Basper                                                        | endor Hold Search_files 7/12/2018 11:26 A<br>d, Sydney 05-01-18 sponso 7/12/2018 11:26 A<br>7/12/2018 11:26 A<br>7/12/2018 11:24 A | File folder<br>Adobe Acrobat D 208 KF | Available Receipts                         |
| This itemized entry has sub-entries with one or more excet                                                                         | Downloads      Home Dept      Home Dept      Music      SSO                     | endor Hold Search 7/12/2018 11:24 A<br>7/12/2018 11:26 A<br>7/12/2018 11:19 A                                                      | HTMLFile 10 Ki                        | Enter Vendor Name<br>FEDEX SHP AB#         |
| 06/30/2018 Advertising-Employee-51211                                                                                              | Pictures     unnamed     Videos                                                 | 7/12/2018 11:23 A                                                                                                    | PNG File 3 KI                         | Vendor Status Check                        |
| □ 06/30/2018 Supplies-Office-53001                                                                                                 | Windows (C:) BSC_Shared_Resi DUB 0) filestere r                                 |                                                                                                    |                                       |                                            |
| O6/30/2018 Express Mail Delivery Services     FEDEX SHP AB#, Memphis, Ter     O6/30/2018 Express Mail Delivery Services            | Network Y                                                                       |                                                                                                    | >                                     |                                            |
| FEDEX SHP AB#, Memphis, Ter      O6/30/2018     Express Mail Delivery Service:     EEDEX SHB AB#, Memphis, Ter                     | File name: Adams-Basped, Sy                                                     | ydney 05-01-18 sponsorship 🛛 🗸                                                                                                    | All Files ~<br>Open <b>v</b> Cancel   |                                            |
| 06/30/2018 Express Mail Delivery Services<br>\$31.68                                                                               | \$4.78 \$4.78 TOTAL REQUESTED<br><b>8</b> \$31.68                               |                                                                                                    |                                       | Save Add Itemization Attach Receipt Cancel |

|                                                                                                    |                                                                                                    | Help 👻                                     |
|----------------------------------------------------------------------------------------------------|----------------------------------------------------------------------------------------------------|--------------------------------------------|
| SAP Concur C Requests                                                                                                    | Expense App Center                                                                                                    | Profile 👻 💄                                |
| Manage Expenses View Transactions                                                                                                    | Attach Receipt ×                                                                                                    |                                            |
| Statement Report 06/26 - 07/02                                                                                                    | Click Browse and select a <b>.png, .jpg, .jpeg, .pdf, .html, .tif or .tiff</b> file for upload. 5 MB limit per file.<br>No Receipt? Create a missing Receipt Affidavit here. | Delete Report Submit Report                |
| + New Expense Import Expenses Details • Receipts • Print / E                                                                                                    | File Selected for uploading: Browse Attach                                                                                                    | Hide Exceptions                            |
| Exceptions Expense Type Date Amount Exception                                                                                                    | Or choose an image from your Available Receipts.                                                                                                    |                                            |
| Express Mail D 06/30/2018 \$5.35 This itemized entry has sub-entrie                                                                                                    | Available Receipts                                                                                                    |                                            |
| Expenses         Move <         Delete         Col           □         Date +         Expense Type         Amount            ✓         06/30/2018         Express Mail Delivery Services         \$5.35                                                                                                    | Document Name selected will be                                                                                                    | Available Receipts                         |
| This itemized entry has sub-entries with one or more exceptions.                                                                                                    | visible. Select Attach.                                                                                                    | Enter Vendor Name<br>FEDEX SHP AB#         |
| 06/30/2018 Advertising-Employee-51211 \$2.35<br>▲ 愛 ◯                                                                                                    |                                                                                                    | Vendor Status Check                        |
| □ 06/30/2018 Supplies-Office-53001 \$3.00                                                                                                    |                                                                                                    |                                            |
| 06/30/2018         Express Mail Delivery Services         \$4.84           Image: Construction of the service of the service of the ser                                                              |                                                                                                    |                                            |
| O6/30/2018 Express Mail Delivery Services \$5.35     FEDEX SHP AB#, Memphis, Ter                                                                                                    | Cancel                                                                                                    |                                            |
| 06/30/2018 Express Mail Delivery Service: \$11.36     FEDEX SHP AB#, Memphis, Ter                                                                                                    | 511.36                                                                                                    |                                            |
| Colored State State | \$4.78<br>LR REQUESTED<br>\$31.68                                                                                                    | Save Add Itemization Attach Receipt Cancel |

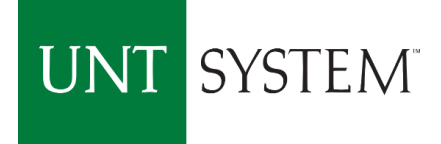

|                                                                                                    |                                                                                                    | Help 🔻                                                      |
|----------------------------------------------------------------------------------------------------|----------------------------------------------------------------------------------------------------|-------------------------------------------------------------|
| SAP Concur C Requests Expense                                                                                                    | App Center                                                                                                    | Profile 👻 💄                                                 |
| Manage Expenses View Transactions                                                                                                    |                                                                                                    |                                                             |
| Statement Report 06/26 - 07/02                                                                                                    |                                                                                                    | Delete Report Submit Report                                 |
| Here Expense Import Expenses Details + Receipts + Print / Email +                                                                                                    |                                                                                                    | Hide Exceptions                                             |
| Exceptions       Expense Type     Date     Amount     Exception       Advertising-Em     06/30/2018     \$2.35     NOTE-The expense type you selected     Please                                                                                                    | e Confirm ×                                                                                                    | ×                                                           |
| Express Mail D 06/30/2018 \$5.35 A This itemized entry has sub-entries wit<br>Expenses Delete Copy ?                                                                                                    | There is already an image associated with this expense. Choose Yes to append a new image or No to cancel.                               | Available Receipts                                          |
| Date      Expense Type     Amount     Rec                                                                                                    |                                                                                                    | Total Amount: \$5.35   Itemized: \$5.35   Remaining: \$0.00 |
| Image: Weight of the second second | Yes No                                                                                                    | Enter Vendor Name                                           |
| This itemized entry has sub-entries with one or more exceptions.                                                                                                    | Express Mail Delivery Service V 06/30/2018 Mail Grant Prposal                                                                           | FEDEX SHP AB#                                               |
| O6/30/2018         Advertising-Employee-51211         \$2.35         \$2.35                                                                                                    | City of Purchase         Payment Type         Amount           Memphis, Tennessee         *CITI-Pcard         V         5.35         It | JSD Vendor Status Check                                     |
| ○         06/30/2018         Supplies-Office-53001         \$3.00         \$3.00           ▲ ⊕         ●         ●         ●         ●         ●         ●         ●         ●         ●         ●         ●         ●         ●         ●         ●         ●         ●         ●         ●         ●         ●         ●         ●         ●         ●         ●         ●         ●         ●         ●         ●         ●         ●         ●         ●         ●         ●         ●         ●         ●         ●         ●         ●         ●         ●         ●         ●         ●         ●         ●         ●         ●         ●         ●         ●         ●         ●         ●         ●         ●         ●         ●         ●         ●         ●         ●         ●         ●         ●         ●         ●         ●         ●         ●         ●         ●         ●         ●         ●         ●         ●         ●         ●         ●         ●         ●         ●         ●         ●         ●         ●         ●         ●         ●         ●         ●         ●         ●                                                                                                    | Comment<br>Mail Grant Proposal Add a second docum                                                                                       | ent by repeating the                                        |
| 06/30/2018         Express Mail Delivery Service:         \$4.84         \$4.84           Image: Comparison of the service of the service of t                                                          |                                                                                                    |                                                             |
| O6/30/2018         Express Mail Delivery Service:         \$5.35         \$5.35           O         O         FEDEX SHP AB#, Memphis, Ter         \$5.35         \$5.35                                                                                                    | Note: Confirmation                                                                                                    | Accesso will appear                                         |
| O6/30/2018         Express Mail Delivery Service:         \$11.36         \$11.36           Image: Comparison of the service of the service of                                                          | Note: Confirmation i                                                                                                    | viessage will appear                                        |
| Image: Section 1         Section 2         S4.78         S4.78         S4.78         S4.78         TOTAL AMOUNT         TOTAL REQUESTED         S31.68         \$31.68         \$31.68         \$31.68         \$31.68         \$31.68         \$31.68         \$31.68         \$31.68         \$31.68         \$31.68         \$31.68         \$31.68         \$31.68         \$31.68         \$31.68         \$31.68         \$31.68         \$31.68         \$31.68         \$31.68         \$31.68         \$31.68         \$31.68         \$31.68         \$31.68         \$31.68         \$31.68         \$31.68         \$31.68         \$31.68         \$31.68         \$31.68         \$31.68         \$31.68         \$31.68         \$31.68         \$31.68         \$31.68         \$31.68         \$31.68         \$31.68         \$31.68         \$31.68         \$31.68         \$31.68         \$31.68         \$31.68         \$31.68         \$31.68         \$31.68         \$31.68         \$31.68         \$31.68         \$31.68         \$31.68         \$31.68         \$31.68         \$31.68         \$31.68         \$31.68         \$31.68         \$31.68         \$31.68         \$31.68         \$31.68         \$31.68         \$31.68         \$31.68         \$31.68         \$31.68         \$31.68         \$31.68         \$31.68         \$31.68         \$31.68<                                                                                                    | after attaching each                                                                                                    | document.                                                   |

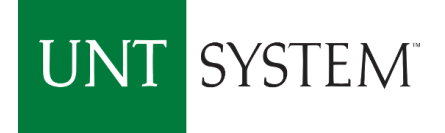

| Manage Expenses View Transactions                                                                                                    |                                                                            |                    |                                                             |  |  |  |  |
|----------------------------------------------------------------------------------------------------|----------------------------------------------------------------------------|--------------------|-------------------------------------------------------------|--|--|--|--|
| Statement Report 06/26 - 07/02                                                                                                    |                                                                            |                    | Delete Report Submit Report                                 |  |  |  |  |
| + New Expense Import Expenses Details • Receipts • Print / Email •                                                                                                    |                                                                            |                    | Hide Exceptions                                             |  |  |  |  |
| Exceptions Expense Type Date Amount Exception                                                                                                    |                                                                            |                    | ×                                                           |  |  |  |  |
| Advertising-Em 06/30/2018 \$2.35 🔥 NOTE-The expense type you selected requires a co                                                                                                    | mpleted Pcard Exception Form. Please verify form is attached with receipt. |                    | · · · · · · · · · · · · · · · · · · ·                       |  |  |  |  |
| Express Mail D 06/30/2018 \$5.35 A This iten Note: Blue Icon                                                                                                    | with check mark shows that                                                 |                    | v                                                           |  |  |  |  |
| Expenses de aumont has k                                                                                                    | an attached Dell aver with                                                 |                    | Available Receipts                                          |  |  |  |  |
| Date - Expense Type                                                                                                    | Deen attached. Roll over with                                              |                    | Total Amount: \$5.35   Itemized: \$5.35   Remaining: \$0.00 |  |  |  |  |
|                                                                                                    |                                                                            |                    |                                                             |  |  |  |  |
|                                                                                                    | Jument.                                                                    | Business Purpose   | Enter Vendor Name                                           |  |  |  |  |
| This itemized entry has sub-entries with one or more exceptions.                                                                                                    | Express Mail Delivery Service 🗸 06/30/2018                                 | Mail Grant Prposal | FEDEX SHP AB#                                               |  |  |  |  |
| 06/20/2019 Adverticing Employee 51211 \$2.25 \$2.25                                                                                                    | City of Durchase Payment Type                                              | Amount             | Vendor Status Check                                         |  |  |  |  |
| A C A C                                                                                                    | Memphis, Tennessee *CITI-Pcard                                             | 5.35 USD V         | No v                                                        |  |  |  |  |
| 06/30/2018 Supplies-Office-53001 \$3.00 \$3.00                                                                                                    |                                                                            |                    |                                                             |  |  |  |  |
|                                                                                                    | Comment<br>Mail Crant Branosal                                             |                    |                                                             |  |  |  |  |
| 06/30/2018 Express Mail Delivery Service: \$4.84 \$4.84                                                                                                    | Wail Grant Proposal                                                        |                    |                                                             |  |  |  |  |
| FEDEX SHP AB#, Memphis, Ter                                                                                                    |                                                                            |                    |                                                             |  |  |  |  |
| Image: book with the second second  | Note: Yellow icon means                                                    |                    |                                                             |  |  |  |  |
| Image: bit with the second second s | document has not been                                                      |                    |                                                             |  |  |  |  |
| 06/30/2018 Express Mail Delivery Services \$4.78 \$4.78                                                                                                    |                                                                            |                    |                                                             |  |  |  |  |
| 101AL AMOUNT TOTAL REQUESTED<br>\$31.68 \$31.68                                                                                                    | attached to that transaction.                                              |                    | Save Add Itemization Attach Receipt Cancel                  |  |  |  |  |
| vascrint if (CNOR && CNOR currentPage && (CNOR currentPage 'expense') && CNOR e                                                                                                    |                                                                            |                    |                                                             |  |  |  |  |

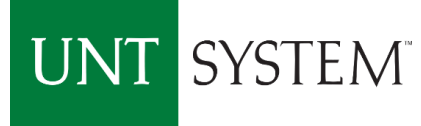

# Icons and Warnings on Transactions

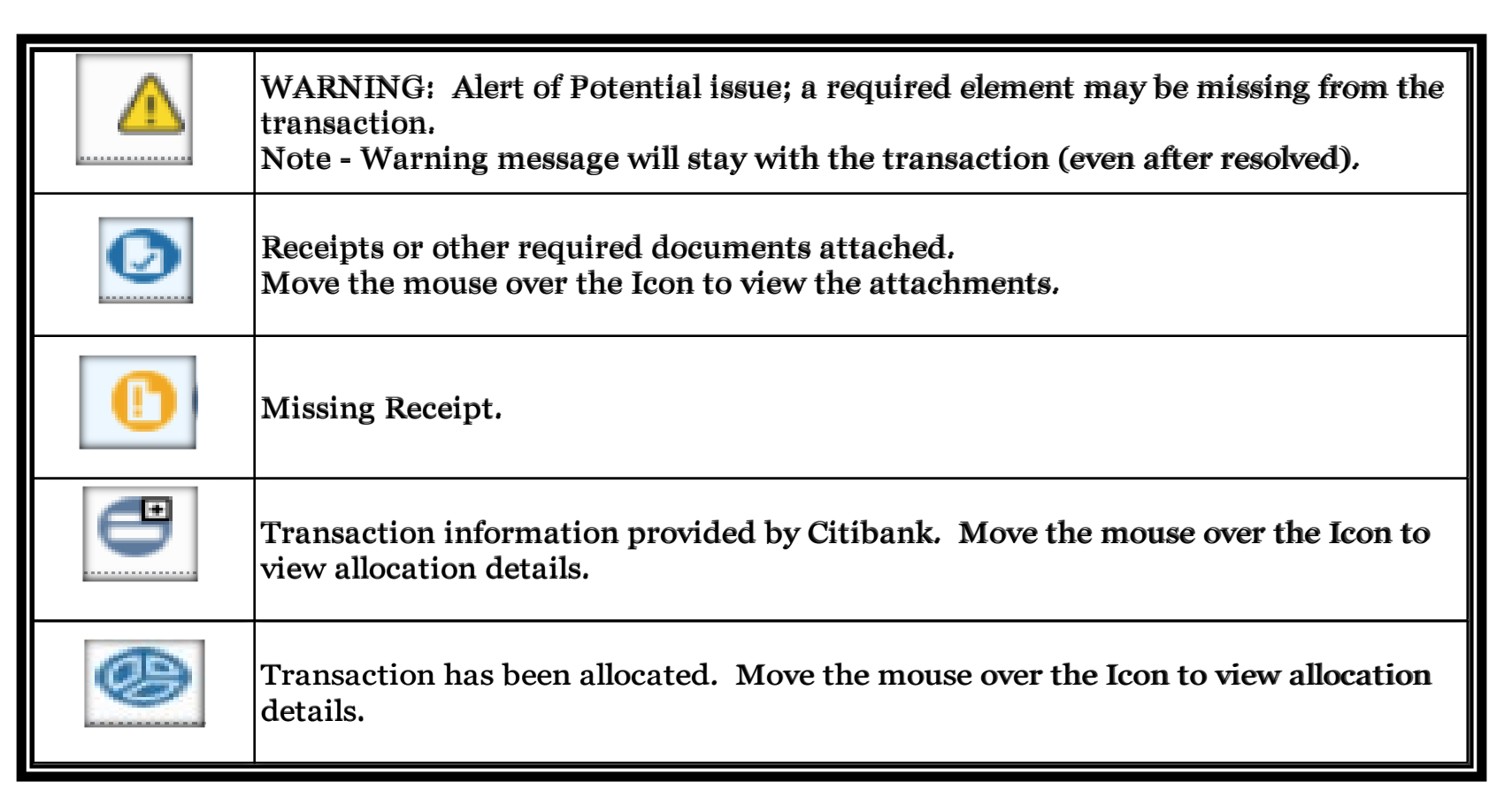

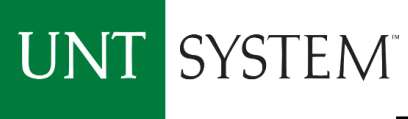

# Transactional Icons and Warnings

| Manage Expenses View Transactions                                                      |                                                 |                                   |                       |                      |                                      |
|----------------------------------------------------------------------------------------|-------------------------------------------------|-----------------------------------|-----------------------|----------------------|--------------------------------------|
| Statement Report 06/26 - 07/02                                                         |                                                 |                                   |                       |                      | Delete Report Submit Report          |
| + New Expense Import Expenses Details • Receipts • Print / Email •                     |                                                 |                                   |                       |                      | Hide Exceptions                      |
| Exceptions<br>Expense Type Date Amount Exception                                       |                                                 |                                   |                       |                      | ×                                    |
| Advertising-Em 06/30/2018 \$2.35 A NOTE The expanse type you selected requires a c     | mpleted Board Exception Form, Please veri       | if form is attached with receipt  |                       |                      |                                      |
|                                                                                        | simpleted i card Exception i offit. I lease ven | ny form is allached with receipt. |                       |                      |                                      |
| Express Mail D 06/30/2018 \$5.35 A This itemized entry has sub-entries with one or mor | e exceptions.                                   |                                   |                       |                      | *                                    |
| Expenses Move • Delete Copy View • «                                                   | Itemization                                     |                                   |                       |                      |                                      |
| Date • Expense Type Amount Requested                                                   | _                                               |                                   |                       | Total Amount: \$5.35 | Itemized: \$5.35   Remaining: \$0.00 |
| O6/30/2018 Express Mail Delivery Service: \$5.35 \$5.35                                |                                                 |                                   |                       |                      |                                      |
|                                                                                        | Expense Type                                    | Transaction Date                  | Business Purpose      | Enter Vendor Name    |                                      |
| 06/30/2018 Advertising-Employee-51211 \$2.35 \$2.35                                    | Supplies-Office-53001                           | 06/30/2018                        | Supplies from Fed ex  | FEDEX SHP AB#        |                                      |
|                                                                                        | City of Purchase                                | Payment Type                      | Amount                | Vendor Status Check  |                                      |
| ✓ 06/30/2018 Supplies-Office-53001 \$3.00 \$3.00                                       | Memphis, Tennessee                              | *CITI-Pcard                       | 3.00 USD 🗸            | No                   | ~                                    |
|                                                                                        |                                                 |                                   |                       |                      |                                      |
| WARNING: You have selected Office Supplies for your Expense Type. Please verify all    | Comment                                         |                                   | and the second second | • • •                |                                      |
| items purchased are Office Supplies. If not please select appropriate Expense Type.    | redex envelopes                                 | See list of exce                  | ption and warn        | ing                  |                                      |
| 06/30/2018 Express Mail Delivery Services \$4.84 \$4.84                                |                                                 |                                   | ·                     | <u> </u>             |                                      |
| FEDEX SHP AB#, Memphis, Ter                                                            |                                                 | messages at th                    | ie top of the pag     | ge.                  |                                      |
| 06/30/2018 Express Mail Delivery Services \$5.35 \$5.35                                |                                                 |                                   |                       | · ·                  |                                      |
| FEDEX SHP AB#, Memphis, Ter                                                            |                                                 | These correspo                    | ond with the Wa       | arnings in           |                                      |
| > 06/30/2018 Express Mail Delivery Services \$11.36 \$11.36                            |                                                 |                                   |                       | 8                    |                                      |
| FEDEX SHP AB#, Memphis, Ter                                                            |                                                 | the transaction                   | n detail.             |                      |                                      |
| TOTAL AMOUNT TOTAL REQUESTED                                                           |                                                 |                                   |                       |                      |                                      |
| \$31.68 \$31.68                                                                        |                                                 |                                   |                       |                      | Save Allocate Cancel                 |

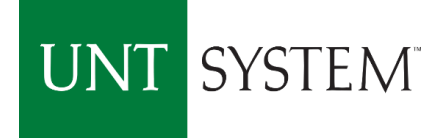

| Manage Expenses       View Transactions                                                                                                    |
|----------------------------------------------------------------------------------------------------|
| Statement Report 06/26 - 07/02       Select Submit Report when Expenditures are ready for Approval – Expense Allocations are completed       Meter Report Internet         Image: two texpense       The texpense       The texpense       T                                                                                                    |
| Legal Services       06/30/2018       \$4.84       NOTE-The expense type you selected requires a completed Pcard Exception Form. Please verify form is attached with receipt.         Supplies-Office       06/30/2018       \$5.35       WARNING: You have selected Office Supplies for your Expense Type. Please verify all items purchased are Office Supplies. If not please select appropriate Expense Type.         Expenses       Move       Delete       Corp       View *          Move       Delete       Corp       View *           Move       Delete       Corp       View *           Move       Delete       Corp       View *           Move       Delete       Corp       View *            Move       Delete       Corp       View *            Move       Delete       Corp       View *              Model       Expenses Mail Delivery Services       \$5.35       \$5.35       \$5.35       \$5.35       \$5.35       \$5.35       \$5.35       \$5.35       \$5.35       \$5.35       \$5.35       \$5.35       \$5.35       \$5.35       \$5.35       \$5.35       \$5.35       \$5.35       \$5.35       \$5.35       \$5.35       \$5.35       \$5.35       \$5.35       \$                                                                                                    |
| Image: Notation for the selected curve of pice for your of the selected curve of pice for your of the selected curve of pice for the selected curve of pice for your of the selected curve of pice for the selected curve of pice for your of the selected curve of pice for the selected curve of pice for the  |
| Image: Comparison of the comparison of the comparison |

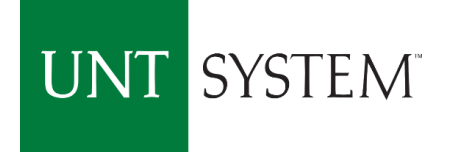

|                                                                                                    |                           |                            |                                                                                                    | Help 🔫                      |
|----------------------------------------------------------------------------------------------------|---------------------------|----------------------------|----------------------------------------------------------------------------------------------------|-----------------------------|
| SAP Concur [C·]                                                                                                    | Requests E                |                            | App Center                                                                                                    | Profile 👻 🚨                 |
| Manage Expenses                                                                                                    | View Transactions         |                            |                                                                                                    |                             |
| Statement Report 06/26                                                                                                    | 5 - 07/02                 |                            |                                                                                                    | Delete Report Submit Report |
| H New Expense Import Expenses Details • R                                                                                                    | eceipts • Print / Em      | nail •                     |                                                                                                    | Hide Exceptions             |
| Exceptions                                                                                                    |                           | Final                      | Review 🗆 🗙                                                                                                    | <b>×</b>                    |
| Legal Services 06/30/2018 \$4.84 A NOTE-The                                                                                                    | expense type you select   | User El                    | lectronic Agreement                                                                                                    |                             |
| Supplies-Office 06/30/2018 \$5.35 🔬 WARNING                                                                                                    | : You have selected Offic | By clicki                  | ing on the 'Accept & Submit' button, I certify that:<br>is a true and accurate accounting of expenses incurred to accomplish official business for the University of                                         | nse Type.                   |
| Expenses                                                                                                    | Move T Delete Copy        | North Te<br>expense        | exas System and there are no expenses claimed as reimbursable which relate to personal or unallowable                                                                                                    |                             |
| Date - Expense Type                                                                                                    | Amount                    | Re 2. All red<br>3. I have | quired receipt images have been attached to this report.<br>e not received, nor will I receive, reimbursement from any other source(s) for the expenses claimed.                                             |                             |
| O6/30/2018 Express Mail Delivery Services     OFFEDEX SHP AB#, Memphis, Ter                                                                                                    | \$5.35                    | 4. In the<br>claimed       | event of over-payment or if payment is received from another source for any portion of the expenses<br>I assume responsibility for repaying the University of North Texas System in full for those expenses. |                             |
| ○         06/30/2018         Legal Services-51401           ▲ ○         ●         ●         FEDEX SHP AB#, Memphis, Ter                                                                                                    | \$4.84                    |                            |                                                                                                    |                             |
| 06/30/2018         Supplies-Office-53001           Image: Comparison of the state of the state of the s                                                     | \$5.35                    |                            | Accept & Submit Cancel                                                                                                    |                             |
| O6/30/2018     Books RefrNC Mtrls-NonCap-5     O     G     G | \$11.36                   | \$11.36                    | Request for Final Review and confirm                                                                                                    | ation of accuracy           |
| 06/30/2018 Express Mail Delivery Services     FEDEX SHP AB#, Memphis, Ter                                                                                                    | \$4.78                    | \$4.78                     | Request for Final Review and commun                                                                                                    | ation of accuracy.          |
|                                                                                                    |                           |                            | Select Accept & Submit – Expense rep                                                                                                    | port will enter Automated   |
|                                                                                                    |                           |                            | Approval workflow                                                                                                    |                             |
|                                                                                                    |                           |                            |                                                                                                    |                             |
| TOTAL AI                                                                                                    | MOUNT TOTAL               | REQUESTED                  |                                                                                                    |                             |
|                                                                                                    |                           |                            |                                                                                                    |                             |

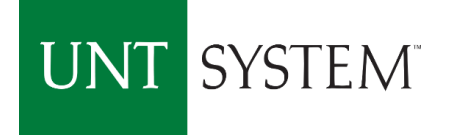

| SAP Concur C Requests                                                                                                    | Expense App Center                                                      |                                                                                                   | nep -                       |
|----------------------------------------------------------------------------------------------------|-------------------------------------------------------------------------|---------------------------------------------------------------------------------------------------|-----------------------------|
|                                                                                                    |                                                                         |                                                                                                   |                             |
| Manage Expenses View Transact                                                                                                    | ione                                                                    |                                                                                                   |                             |
|                                                                                                    | Report Successfully Submitte                                            | d ×                                                                                               |                             |
| Statement Report 06/26 - 07/                                                                                                    | Statement Report 06/26 - 07/02<br>Approver: Approver, Approver          | Tall us how we are doing (anti-real)                                                              | Delete Report Submit Report |
| + New Expense Import Expenses Details • Receipts • Pr                                                                                                    | Expense Report                                                          | Tell us now we are doing (optional)                                                               | Hide Exceptions             |
| Exceptions<br>Exception                                                                                                    | Report Total : \$31.68<br>Less Personal \$0.00<br>Amount :              | Overall satisfaction with Concur: ** ** ** **<br>Comments and suggestions: (Max. 1000 characters) | ×                           |
| N/A A WARNING: PLEASE CONT<br>Legal Services 06/30/2018 \$4.84 A NOTE-The expense type yo                                                                                                    | Amount Claimed : \$31.68<br>Amount Rejected : \$0.00                    |                                                                                                   | ION UP TO DATE.             |
| Expenses Determined to the second second seco | Company Disbursements                                                   |                                                                                                   | Available Decelete          |
| Date         Expense Type ▲         Amount           > 06/30/2018         Books RefrNC Mtrls-NonCap-5<br>FEDEX SHP AB#, Memphis, Ter         \$11.36           06/30/2018         Express Msil Delivery Service         \$55.55                                                                                                    | Amount Due \$0.00<br>Employee :<br>Amount Due *CITI-<br>Pcard : \$31.68 | Sign me up to participate in future research studies.                                             | Available Receipts          |
| Image: Solution of the second state of the second state of the second            | Total Paid By \$31.68<br>Company :                                      |                                                                                                   |                             |
| 06/30/2018 Legal Services-51401 \$4.84                                                                                                    | Employee Disbursements                                                  | Send Feedback                                                                                     | Success!!!                  |
| O6/30/2018         Supplies-Office-53001         \$5.35           ▲ ○ ● ●         ●         FEDEX SHP AB#, Memphis, Ter         \$5.35                                                                                                    | Amount Owed                                                             | ▼ Close                                                                                           |                             |
| TOTAL AMOUNT<br>\$31.68                                                                                                    | TOTAL REQUESTED                                                         |                                                                                                   |                             |

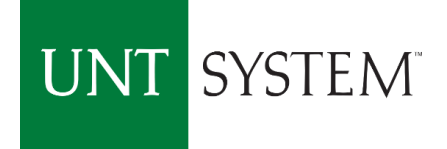

| SAP Concur C Requests<br>Manage Expenses<br>Manage Expenses<br>ACTIVE REPORTS | xpense App Center                                                       | To track the Expense repo<br>the Approval workflow –<br>Expense.                                                                    | Drt through<br>Select<br>Report Library →                                         |
|-------------------------------------------------------------------------------|-------------------------------------------------------------------------|----------------------------------------------------------------------------------------------------|-----------------------------------------------------------------------------------|
|                                                                               |                                                                         |                                                                                                    |                                                                                   |
| €<br>Create New Report                                                        | Statement Report 06/19 - 06/2<br>06/19/2018<br>\$114.89<br>▲ Exceptions | <ul> <li><b>Report Name 05/04 - 06/03</b> <ul> <li>05/04/2018</li> <li>\$4,145.01</li> <li><b>Exceptions</b></li> </ul> </li> </ul> | Report Name 11/04 - 05/03         11/04/2017         \$57.38         ▲ Exceptions |
|                                                                               | SUBMITTED 07/12/2                                                       | 2018                                                                                                    |                                                                                   |
| <b>Statement Report 10/24 - 04/23</b><br>10/24/2017<br>\$4,145.01             | Statement Report 06/26 - 07/0                                           | To make Edits to<br>Select the Repo                                                                                                 | o a Report -<br>rt to Recall.                                                     |
| U Exceptions                                                                  | Exceptions Submitted & Pending Approval Approver, Approver              |                                                                                                    |                                                                                   |

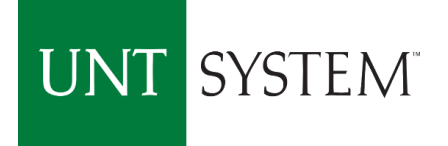

| SAP Concur 🖸                                                                                                    | Requests           | Expense        | App Center                                                  |                                                                                       |                                         | Help <del>-</del><br>Profile - 😞 |                     |
|----------------------------------------------------------------------------------------------------|--------------------|----------------|-------------------------------------------------------------|---------------------------------------------------------------------------------------|-----------------------------------------|----------------------------------|---------------------|
| Manage Expenses                                                                                                    | View Transactio    | ns             |                                                             |                                                                                       |                                         |                                  |                     |
| Statement Report 06/2<br>Summary Details • Receipts • Print / Ema                                                                                                    | 26 - 07/C          | )2             |                                                             | Select Recall to e<br>make appropriate                                                | dit report and<br>e changes.            | I                                | Recall              |
| Exceptions       Expense Type     Date     Amount     Exception       N/A     Image: Complex Complex | ING: PLEASE CONTAG | CT ENTITY@UNTS | YSTEM.EDU TO ENSURE YOUR<br>completed Pcard Exception Form. | ACCOUNTS PAYABLE VENDOR PROFILE IS CF<br>Please verify form is attached with receipt. | REATED AND YOUR EFT INFORMATION UP TO D | ATE.                             | ×                   |
| Expenses                                                                                                    | Amount             | View • <       | K Summary                                                   |                                                                                       |                                         |                                  |                     |
| 06/30/2018 Express Mail Delivery Services-550<br>() () () () () () () () () () () () () (                                                                                                    | \$5.35             | \$5.35         | Report Totals                                               | Amount Due Company                                                                    | Amount Due Company Card                 |                                  | Amount Due Employee |
| 06/30/2018 Legal Services-51401<br>FEDEX SHP AB#, Memphis, Tennes:                                                                                                    | \$4.84             | \$4.84         |                                                             | \$0.00                                                                                | \$31.68                                 |                                  | \$0.00              |
| 06/30/2018 Supplies-Office-53001<br>FEDEX SHP AB#, Memphis, Tenness                                                                                                    | \$5.35             | \$5.35         |                                                             |                                                                                       |                                         |                                  |                     |
| <ul> <li>06/30/2018 Books RefrNC Mtrls-NonCap-5541:</li> <li></li></ul>                                                                                                    | \$11.36            | \$11.36        |                                                             |                                                                                       |                                         |                                  |                     |
| <ul> <li>06/30/2018 Express Mail Delivery Services-550</li> <li>O O O FEDEX SHP AB#, Memphis, Tennes:</li> </ul>                                                                                                    | \$4.78             | \$4.78         |                                                             |                                                                                       |                                         |                                  |                     |
| TOTA                                                                                                    | LAMOUNT T          | OTAL REQUESTED |                                                             |                                                                                       |                                         |                                  |                     |

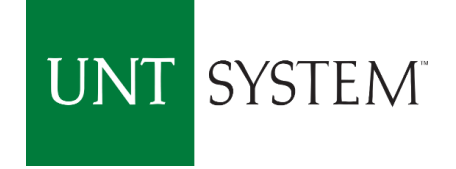

# PCard Approval Workflow

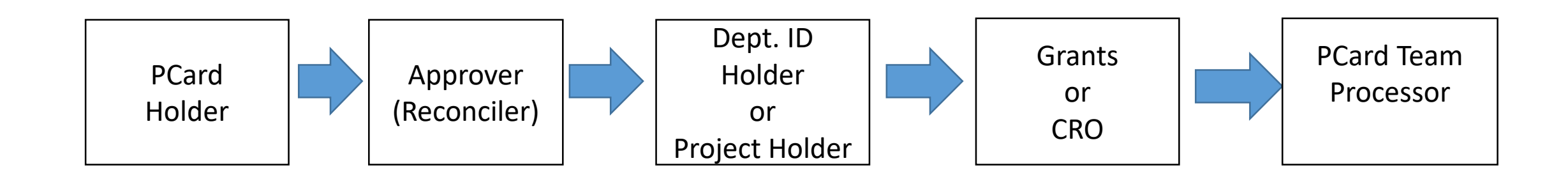

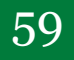

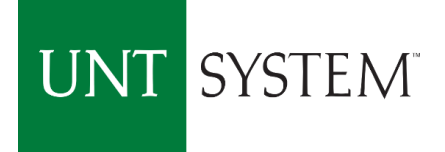

#### **Concur - Important Dates**

- Cardholder Training September 18 to October 4, 2018
- Concur go-live and available for Expenditure Reconciliation October 4, 2018
- Complete Reconciling Transaction for October Statement by October 10, 2018 Transactional Dates: September 4 to October 3, 2018
- Citibank GCMS Access will be available until October 30, 2018

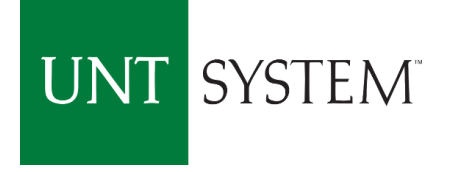

#### **Concur PCard Contacts**

♦Concur User Support Desk (Questions regarding Concur System)
♦Phone

♦ PCard Administrative Team

♦Phone 940.369.5500 X 5

♦Email pcard@untsystem.edu